# **Installation and Operation Guide**

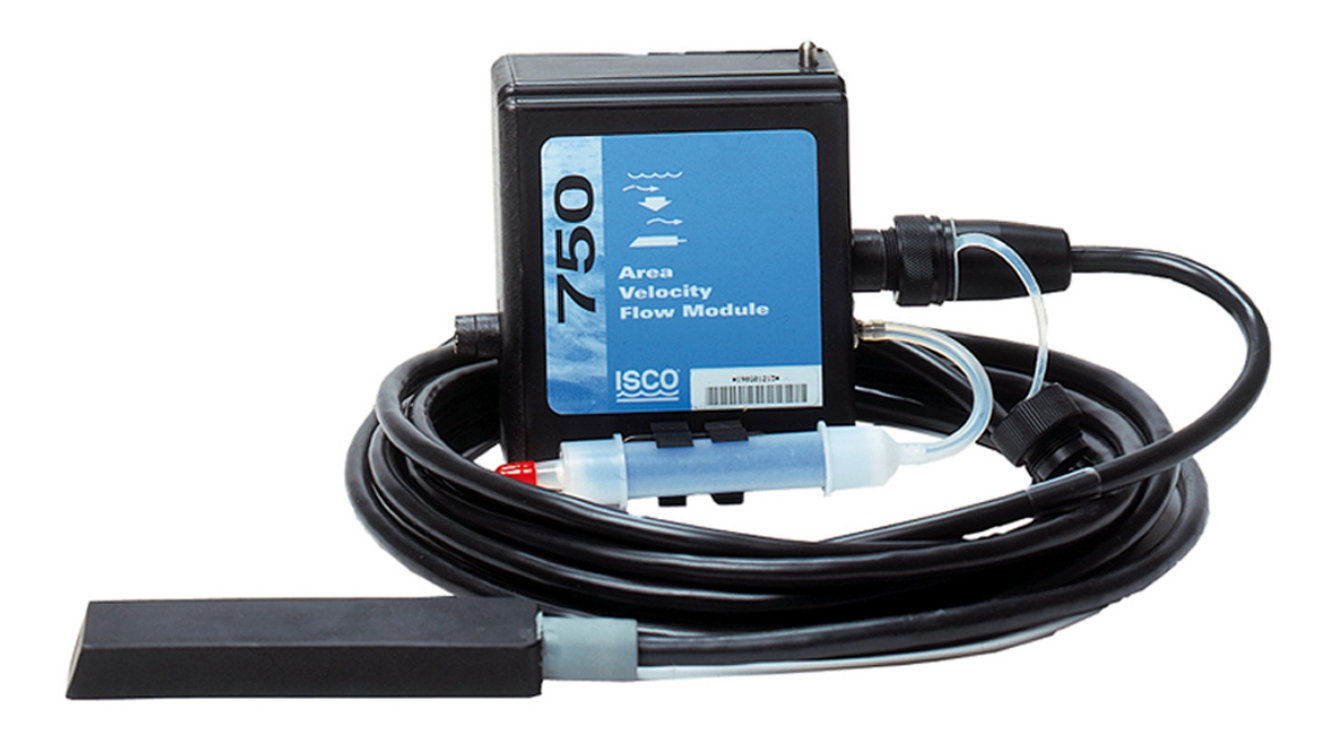

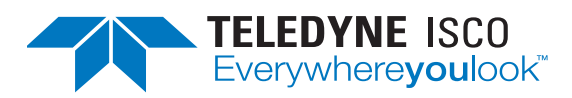

Part #60-9003-465 Copyright © 1996. All rights reserved, Teledyne Isco Revision M, October 2013

### Foreword

This instruction manual is designed to help you gain a thorough understanding of the operation of the equipment. Teledyne Isco recommends that you read this manual completely before placing the equipment in service.

Although Teledyne Isco designs reliability into all equipment, there is always the possibility of a malfunction. This manual may help in diagnosing and repairing the malfunction.

If a problem persists, call or e-mail the Teledyne Isco Technical Service Department for assistance. Simple difficulties can often be diagnosed over the phone.

If it is necessary to return the equipment to the factory for service, please follow the shipping instructions provided by the Customer Service Department, including the use of the **Return Authorization Number** specified. **Be sure to include a note describing the malfunction.** This will aid in the prompt repair and return of the equipment.

Teledyne Isco welcomes suggestions that would improve the information presented in this manual or enhance the operation of the equipment itself.

Teledyne Isco is continually improving its products and reserves the right to change product specifications, replacement parts, schematics, and instructions without notice.

| Custome              | er Service   |               |              |                                           |
|----------------------|--------------|---------------|--------------|-------------------------------------------|
|                      | Phone:       | (800) 2       | 28-4373      | (USA, Canada, Mexico)                     |
|                      |              | (402) 4       | 64-0231      | (Outside North America)                   |
|                      | Fax:         | (402) 4       | 65-3022      |                                           |
|                      | Email:       | IscoCS        | R@teledyne.c | com                                       |
| Technica             | l Support    |               |              |                                           |
|                      | Phone:       | Toll Free (86 | 56) 298-6174 | (Samplers and Flow Meters)                |
|                      |              | Toll Free (80 | 00) 775-2965 | (Syringe Pumps and Liquid Chromatography) |
|                      | Email:       | IscoSei       | vice@teledyr | ne.com                                    |
|                      | Return equip | pment to:     | 4700 Superio | or Street, Lincoln, NE 68504-1398         |
| Other Correspondence |              |               |              |                                           |
|                      | Mail to:     |               | P.O. Box 82  | 531, Lincoln, NE 68501-2531               |
| Email: IscoInfo(     |              | IscoInfo@te   | ledyne.com   |                                           |

### **Contact Information**

General Warnings

This product is often installed in confined spaces. Some examples of confined spaces are manholes, pipelines, digesters, and storage tanks. These spaces may become hazardous environments that can prove fatal for those unprepared. These spaces are governed by OSHA 1910.146 and require a permit before entering.

Hazard Severity Levels

This manual applies *Hazard Severity Levels* to the safety alerts, These three levels are described in the sample alerts below.

# 

Cautions identify a potential hazard, which if not avoided, may result in minor or moderate injury. This category can also warn you of unsafe practices, or conditions that may cause property damage.

# 

Warnings identify a potentially hazardous condition, which if not avoided, could result in death or serious injury.

# 

DANGER – limited to the most extreme situations to identify an imminent hazard, which if not avoided, will result in death or serious injury.

| Hazard Symbols                 | The equipment and this manual use symbols used to warn of hazards. The symbols are explained below.                                                                                                    |
|--------------------------------|----------------------------------------------------------------------------------------------------|
|                                | Hazard Symbols                                                                                                    |
| Warnings and Cautions          |                                                                                                    |
|                                | The exclamation point within the triangle is a warning sign alerting you of important instructions in the instrument's technical reference manual.                                                          |
| <u>Á</u>                       | The lightning flash and arrowhead within the triangle is a warning sign alert-<br>ing you of "dangerous voltage" inside the product.                                                                        |
|                                | Pinch point. These symbols warn you that your fingers or hands will be seri-<br>ously injured if you place them between the moving parts of the mechanism<br>near these symbols.                            |
| Symboles de sécurité           |                                                                                                    |
|                                | Ce symbole signale l'existence d'instructions importantes relatives au produit dans ce manuel.                                                                                                    |
| <u>Á</u>                       | Ce symbole signale la présence d'un danger d'électocution.                                                                                                    |
|                                | Risque de pincement. Ces symboles vous avertit que les mains ou les<br>doigts seront blessés sérieusement si vous les mettez entre les éléments<br>en mouvement du mécanisme près de ces symboles           |
| Warnungen und Vorsichtshinweis | e                                                                                                    |
|                                | Das Ausrufezeichen in Dreieck ist ein Warnzeichen, das Sie darauf<br>aufmerksam macht, daß wichtige Anleitungen zu diesem Handbuch<br>gehören.                                                              |
| <u>Á</u>                       | Der gepfeilte Blitz im Dreieck ist ein Warnzeichen, das Sei vor "gefährlichen Spannungen" im Inneren des Produkts warnt.                                                                                    |
|                                | Vorsicht Quetschgefahr! Dieses Symbol warnt vor einer unmittelbar drohen-<br>den Verletzungsgefahr für Finger und Hände, wenn diese zwischen die<br>beweglichen Teile des gekennzeichneten Gerätes geraten. |

# Table of Contents

# Section 1 Introduction

| 1.1 Overview                                     |
|--------------------------------------------------|
| 1.2 Power Sources                                |
| 1.3 Principles of Area/Velocity Flow Measurement |
| 1.3.1 Level Measurement 1-2                      |
| 1.3.2 Velocity Measurement 1-2                   |
| 1.3.3 Alternative Flow Measurement Systems 1-3   |
| 1.4 Technical Specifications 1-3                 |

# Section 2 Installation and Programming Basics

| 9.1 Installation Summary 9.1                                 |
|--------------------------------------------------------------|
| 2.1 Installation Summary. 2-1                                |
| 2.1.1 Installation Checklist                                 |
| 2.1.2 Installation Considerations                            |
| 2.2 Rectangular and Trapezoidal Channels                     |
| 2.3 Mounting Rings for Circular Channels                     |
| 2.3.1 Spring Rings                                           |
| 2.3.2 Scissors Rings                                         |
| 2.3.3 Completing the AV Sensor Installation                  |
| 2.4 Programming Notes                                        |
| 2.4.1 Programmed Enable 2-7                                  |
| 2.5 Selecting a Site                                         |
| 2.6 Selecting a Flow Conversion Method 2-12                  |
| 2.6.1 Flow Conversion Without a Primary Device               |
| 2.6.2 Flow Conversion With a Primary Device 2-13             |
| 2.7 Measurements for Programming 2-13                        |
| 2.8 Levels and Channel Dimensions                            |
| 2.9 Offsets                                                  |
| 2.10 Data Points                                             |
| 2.11 Minimum Depth for Velocity Measurements                 |
| 2.12 Sampler Run Time Screens 2-17                           |
| 2.12 Sampler Ran Time Servens 2.17<br>2.13 Data Storaga 2.17 |
| 2.10 Data Swiage                                             |
|                                                              |

# Section 3 Maintenance

| 3.1 Cleaning        |                |     | <br> | <br>    | 1 |
|---------------------|----------------|-----|------|---------|---|
| 3.2 Cable Inspecti  | on             |     | <br> | <br>3-2 | 2 |
| 3.3 Desiccant Rea   | ctivation      |     | <br> | <br>3-2 | 2 |
| 3.4 Repair of the I | Module and Pro | obe | <br> | <br>3-8 | 3 |
| 3.5 How to Get He   | elp            |     | <br> | <br>3-8 | 3 |
| 3.6 Software Upda   | ates           |     | <br> | <br>    | 3 |

# Appendix A Replacement Parts and Accessories

| A.1 | Sensors                 |
|-----|-------------------------|
| A.2 | Standard Spring Rings   |
| A.3 | Standard Scissors Rings |

| A.4 | Street Level Installation System | A-2 |
|-----|----------------------------------|-----|
| A.5 | Miscellaneous                    | A-2 |

# Appendix B Material Safety Data Sheets

# List of Figures

| 2-1 Isco Rectangular Mounting Plate                          |
|--------------------------------------------------------------|
| 2-2 Sensor Installed on a Spring Ring 2-4                    |
| 2-3 Scissors Ring Adjustment                                 |
| 2-4 6712 Programming: 750 Module Screens                     |
| 2-5 6712 Programming: 750 Module Setup Screens 2-10          |
| 2-6 6712 Programming: 750 Module Quick View Screens 2-11     |
| 2-7 Ideal Conditions - Uniform Flow 2-14                     |
| 2-8 Poor Conditions - Disturbed Flow 2-14                    |
| 2-9 Offset Measurements                                      |
| 2-10 Determining Minimum Depth 2-17                          |
| 2-11 Report: Program Settings                                |
| 2-12 Summary Report (left) and Combined Results (right) 2-19 |
| 3-1 Open the software update program 3-4                     |

# List of Tables

| 1-1 | Technical Specifications for the 750 Area Velocity Module | 1-3  |
|-----|-----------------------------------------------------------|------|
| 1-2 | Technical Specifications for the Standard AV Sensor       | 1-3  |
| 1-3 | Technical Specifications for the Low Profile AV Sensor    | 1-5  |
| 2-1 | Flow Conversion Methods 2                                 | 2-12 |

# Section 1 Introduction

# 1.1 Overview

The 750 Area Velocity Module is one of Teledyne Isco's interchangeable modules for the Avalanche and 6700 Series Samplers. The module enhances sampler operation by providing flow-pacing and additional sampler enable conditions. The sampler also displays the real-time level, velocity, flow rate, and total flow provided by the module. The sampler records this data for later analysis.

The area velocity (AV) sensor detects the average velocity of a liquid as it moves up or downstream. The sensor, equipped with an internal pressure transducer, also measures the level of the flow stream. Three AV sensor models are available:

- Standard range sensor has a 25 ft (7.6 m) cable and a pressure transducer with a 10 ft (3.05 m) level measurement range.
- Extended range sensor has a 50 ft (15.2 m) cable and a pressure transducer with a 30 ft (9.14 m) level measurement range.
- Low profile sensor has a 25 ft (7.6 m) cable and a pressure transducer with a 10 ft (3.05 m) level measurement range. Its smaller size allows velocity measurements at very low liquid depths.

# 

The 750 module has not been approved for use in hazardous locations as defined by the National Electrical Code. Installation of this module in a hazardous location may cause fire or explosion, resulting in death, personal injury, or property damage. Before installing any device in a dangerous location, review safety precautions in your sampler manual. Check any applicable guidelines, codes, and regulations of federal, state, city, and county agencies.

| 1.2 Power Sources                                      | We recommend using a Lead-Acid battery or a new 913 or 923<br>power pack when using the Model 750 Area Velocity Module. A<br>nickel-cadmium battery may not be sufficient to finish a sample<br>routine. For example, a nickel-cadmium battery should be<br>expected to complete five sampling routines of 24 samples, each<br>sample 200 ml, at one sample per hour with a 10 foot suction line<br>and a 5 foot head. But if the routine is changed to flow-paced<br>sampling or enabling the routine with a level, velocity, or flow<br>rate condition, the battery capacity is significantly reduced.                                                                                               |
|--------------------------------------------------------|----------------------------------------------------------------------------------------------------|
| 1.3 Principles of<br>Area/Velocity Flow<br>Measurement | Area velocity flow conversion requires three measurements:<br>level, velocity, and channel dimensions. The AV sensor provides<br>the level and velocity measurements. You provide the third mea-<br>surement, channel dimensions, during module programming.                                                                                                    |
|                                                        | The flow conversion is best represented as two steps. First, the<br>module calculates the channel cross-section (or area) using the<br>programmed channel dimensions and the level measurement.<br>Next, the module multiplies the channel cross section and the<br>velocity measurement to calculate the flow rate.                                                                                                    |
| 1.3.1 Level Measurement                                | The AV sensor's internal differential pressure transducer mea-<br>sures the liquid level. The transducer is a small piezo-resistive<br>disk that detects the pressures transferred by a stainless steel<br>diaphragm. The outer face of the diaphragm is exposed to the<br>flow stream through the ports at the rear of the sensor. The inner<br>face is exposed, or referenced, to the atmosphere through the<br>internal vent tube that runs the full length of the sensor's cable.<br>The difference between the pressures exerted on the diaphragm<br>is the hydrostatic pressure. The transducer converts the hydro-<br>static pressure to analog signals. The signals are sent to the<br>module. |
|                                                        | Because pressure is proportional to the level of the stream, the<br>module can convert the analog signal to a level measurement.<br>The level measurement, in turn, is applied to the channel<br>cross-section.                                                                                                    |
| 1.3.2 Velocity Measurement                             | The AV sensor measures average velocity by using ultrasonic<br>sound waves and the Doppler effect. The Doppler effect states<br>that the frequency of a sound wave (or other wave) passed from<br>one body to another is relative to both their motions. As the two<br>approach each other, the frequency increases; as they move<br>apart, the frequency decreases.                                                                                                    |
|                                                        | The AV sensor contains a pair of ultrasonic transducers. One transducer transmits the ultrasonic sound wave. As the transmitted wave travels through the stream, bubbles and particles carried by the stream reflect the sound wave back towards the AV sensor. The second transducer receives the reflected wave.                                                                                                    |
|                                                        | The module compares the frequencies of the sound waves. An increase or decrease in the frequency of the reflected wave indicates forward or reverse flow. The degree of change is proportional to the average velocity of the flow stream.                                                                                                    |

| 1.3.3 Alternative Flow<br>Measurement Systems | Because of the characteristics of area/velocity flow measurement,<br>there may be some installations where this method is either<br>unreliable or inaccurate. In these instances, it is worthwhile to<br>consider using an alternate method of flow measurement. |
|-----------------------------------------------|----------------------------------------------------------------------------------------------------|
|                                               | In addition to the 750 Module, Teledyne Isco offers three other<br>types of plug-and-play flow modules in the 700 Series: the 730<br>Bubbler Module, the 720 Submerged Probe Module, and the 710<br>Ultrasonic Module.                                           |
|                                               | Information about these flow modules is available from the factory. Call for more information or visit our Web site at www.isco.com.                                                                                                    |
| 1.4 Technical<br>Specifications               | The following tables contain technical specification for the 750 module, both Standard Sensors, and the Low-Profile Sensor.                                                                                                    |

General notes:

- All weights may vary by ± 0.2 lb (0.1 kg).
- All lengths may vary by ± 0.25 inches (0.64 cm)

| Table 1-1         Technical Specifications for the 750 Area Velocity Module |                                                                                                    |  |  |
|-----------------------------------------------------------------------------|----------------------------------------------------------------------------------------------------|--|--|
| Weight                                                                      | 0.9 lbs (.4 kg)                                                                                                    |  |  |
| Sensor Dimensions                                                           | $4.9 \times 5.7 \times 2.0$ inches (12.4 $\times$ 14.5 $\times$ 5.1 cm)                                               |  |  |
| Material                                                                    | Polystyrene                                                                                                    |  |  |
| Operating Temperature                                                       | 0° to 140°F (-18° to 60°C)                                                                                            |  |  |
| Storage Temperature                                                         | -40° to 140°F (-40° to 60°)                                                                                           |  |  |
| Enclosure Rating                                                            | NEMA 4X and 6, IP67                                                                                                   |  |  |
| Power                                                                       | 9 to 14 VDC provided by the sampler                                                                                   |  |  |
| Memory                                                                      | Nonvolatile ROM (Flash). Can be field updated through the sampler.                                                    |  |  |
| Level Resolution                                                            | 0.002 ft (0.0006 m)                                                                                                   |  |  |
| Velocity Resolution                                                         | 0.024 ft/s (0.0073 m/s)                                                                                               |  |  |
| Velocity Accuracy                                                           | -5 to +5 ft/s: ± 0.1 ft/s (-1.5 + 1.5 m/s: ± 0.03 m/s)                                                                |  |  |
|                                                                             | 2% of reading) (1.5 to 6.1 m/s: ±2% of reading)                                                                       |  |  |
| Readings                                                                    | Programmable through the sampler at 1, 2, 5, 10, 15, and 30 minute intervals. All readings are stored in the sampler. |  |  |

| Table 1-2 Technical Specifications for the Standard AV Sensor |                             |  |
|---------------------------------------------------------------|-----------------------------|--|
| Weight Standard Range                                         | 2.1 lbs (.96 kg)            |  |
| Extended Range                                                | 3.9 lbs (1.8 kg)            |  |
| Sensor Dimensions                                             | Length: 6.6 inches (6.8 cm) |  |
|                                                               | Width: 1.6 inches (4.1 cm)  |  |
|                                                               | Height: 1.2 inches (3.0 cm) |  |
| Nose Angle                                                    | 35° from horizontal         |  |

| Table 1-2 Technical Spe                        | cifications for the Standard AV Sensor (Continued)                                                                                              |
|------------------------------------------------|----------------------------------------------------------------------------------------------------|
| Cable Length Standard Range                    | 25 ft (7.6 m)                                                                                                    |
| Extended Range                                 | 50 ft (15.2 m)                                                                                                    |
| Materials                                      | Sensor: Polybutadiene-based polyurethane, stainless-steel                                                                                       |
|                                                | Cable: Polyvinyl chloride (PVC) chlorinated polyvinyl chloride (CPVC)                                                                           |
| Operating Temperature                          | 32° to 160°F (0° to 71°C)                                                                                                    |
| Level Measurement Method                       | Submerged pressure transducer mounted in the flow stream                                                                                        |
| Transducer Type                                | Differential linear integrated circuit pressure transducer                                                                                      |
| Level Measurement Range                        |                                                                                                    |
| Standard Range                                 | 0.05 to 10.0 ft (0.015 to 3.05 m)                                                                                                    |
| Extended Range                                 | 0.05 to 30.0 ft (0.015 to 9.14 m)                                                                                                    |
| Maximum Allowable level                        |                                                                                                    |
| Standard Range                                 | 20 ft (6.1 m)                                                                                                    |
| Extended Range                                 | 40 ft (12.2 m)                                                                                                    |
| Level Measurement Accuracy                     |                                                                                                    |
| Standard Range                                 | 0.033 to 5.0 ft: ± 0.008 ft/ft (0.01 to 1.52 m: ± 0.008 m/m)                                                                                    |
|                                                | >5.0 ft: ± 0.012 ft/ft (>1.52 m: ± 0.012 m/m)                                                                                                   |
|                                                |                                                                                                    |
| Extended Range                                 | 0.05 to 15.0 ft: ± 0.03 ft (0.015 to 4.57 m: ± 0.009 m)                                                                                         |
|                                                | 0.05 to 21.0 ft: ± 0.09 ft (0.015 to 6.40 m: ± 0.027 m)                                                                                         |
|                                                | 0.05 to 30.0 ft: ± 0.30 ft (0.015 to 9.14 m: ± 0.090 m)                                                                                         |
|                                                | @77°F (25°C). Includes non-linearity, repeatability, and hysteresis. Does                                                                       |
| Compensated Temperature Bange                  | 32° to 100°F (0° to 38°C)                                                                                                    |
|                                                |                                                                                                    |
| Standard Range                                 | $0.05 \text{ to } 4.0 \text{ ft} + 0.005 \text{ ft}/^{\circ} \text{E} (0.015 \text{ to } 1.22 \text{ m}) + 0.0027 \text{ m}/^{\circ} \text{C})$ |
| Standard Hange                                 | 4.0 to 10.0 ft + 0.007 ft/°E (1.22 to 3.05 m; + 0.0038 m/°C)                                                                                    |
|                                                | $4.0 10 10.0 \text{ H} \pm 0.007 \text{ H} + (1.22 10 3.03 \text{ H} \pm 0.0030 \text{ H} / \text{ C})$                                         |
| Extended Range                                 | 0.05 to 30.0 ft: ± 0.008 ft/°F (0.015 to 9.14 m: ± 0.0044 m/°C)                                                                                 |
|                                                | Maximum error over compensated temperature range, per degree of tem-<br>perature change.                                                        |
| Velocity Measurement Method                    | Doppler Ultrasonic                                                                                                    |
| Frequency                                      | 500 kHz                                                                                                    |
| Typical minimum depth for velocity measurement | 0.25 ft (75 mm)                                                                                                    |
| Range                                          | -5 to +20 ft/s (-1.5 to +6.1 m/s)                                                                                                    |

| Table 1-3 Technical Specifications for the Low Profile AV Sensor |                                                                                                    |  |  |
|------------------------------------------------------------------|----------------------------------------------------------------------------------------------------|--|--|
| Weight                                                           | 2.1 lbs (.95 kg) including cable and connector                                                                                            |  |  |
| Sensor Dimensions                                                | Length: 6.00 inches (15.2 cm)<br>Width: 1.31 inches (3.3 cm)<br>Height: 0.75 inches (1.9 cm)                                              |  |  |
| Nose Angle                                                       | 110° from horizontal                                                                                                    |  |  |
| Wetted Sensor Material                                           | Epoxy, chlorinated polyvinyl chloride (CPVC), Stainless-steel                                                                             |  |  |
| Cable Material                                                   | Polyvinyl chloride (PVC), chlorinated polyvinyl chloride (CPVC)                                                                           |  |  |
| Cable Length                                                     | 25 ft (7.6 m)                                                                                                    |  |  |
| Maximum Distance (between sensor<br>and module)                  | 75 ft (22.8 m) with optional extension cables. The distance can be extended up to 1000 ft (300 m) with the optional Quick Disconnect Box. |  |  |
| Operating Temperature                                            | 32° to 122°F (0° to 50°C)                                                                                                    |  |  |
| Storage Temperature                                              | -40° to 160°F (-40° to 71°)                                                                                                    |  |  |
| Level Measurement Range                                          | 0.033 to 10.0 ft (0.01 to 3.05 m)                                                                                                    |  |  |
| Maximum Allowable level                                          | 20 ft (6.1 m)                                                                                                    |  |  |
| Level Measurement Accuracy                                       | 0.033 to 5.0 ft: ± 0.008 ft/ft (0.01 to 1.52 m: ± 0.008 m/m)<br>>5.0 ft: ± 0.012 ft/ft (>1.52 m: ±0.012 m/m)                              |  |  |
|                                                                  | Accuracy per foot of change from calibrated depth @77°F (25°C). Includes non-linearity and hysteresis.                                    |  |  |
| Temperature Coefficient                                          | ±0.0023 ft/°F (±0.0013 m/°C)                                                                                                    |  |  |
|                                                                  | Maximum error within operating temperature range at zero pressure (per degree of change from calibration temperature).                    |  |  |
| Maximum Long-term Drift                                          | 0.033 ft (±0.010 m)                                                                                                    |  |  |
| Velocity Measurement Method                                      | Doppler Ultrasonic                                                                                                    |  |  |
| Frequency                                                        | 500 kHz                                                                                                    |  |  |
| Transmission Angle                                               | 20° from horizontal                                                                                                    |  |  |
| Typical minimum depth for velocity<br>measurement                | 0.08 ft (25 mm)                                                                                                    |  |  |
| Range                                                            | -5 to +20 ft/s (-1.5 to +6.1 m/s)                                                                                                    |  |  |
| Velocity Accuracy                                                | -5 to +5 ft/s (-1.5 to +1.5 m/s): ± 0.1 ft/s (±0.03 m/s)<br>5 to 20 ft/s (1.5 to 6.1 m/s): 2% of reading                                  |  |  |
|                                                                  | Velocity accuracy for a uniform velocity profile in water with a speed-of-sound of 4850 ft/s.                                             |  |  |

# Section 2 Installation and Programming Basics

The 750 can be used in a wide range of applications. In the "Flow Meter" mode of operation, the module will produce sound results if you properly choose an installation site, select an appropriate flow conversion method, and program the module with accurate measurements. Guidelines for each are discussed in the following sections. If you plan to use the "Level Only" mode of operation, the section Selecting a Flow Conversion Method does not apply. **2.1 Installation Summary** To install the module: 1. Turn the sampler off. 2. Remove the connector cap in the module bay and move it aside. 3. Slide the module into the bay. 4. Push against the module so the connector is fully seated. To remove the module, turn the sampler off. Press the silver spring button and pull the module from the bay. Replace the connector cap in the module bay. 2.1.1 Installation Checklist 1. Check the desiccant cartridge. Make sure the desiccant is active (blue or yellow in color) and *remove the red cap*. 2. Install the module and turn the sampler on. 3. Install the AV sensor in the channel. 4. Connect the AV sensor cable to the module. 5. Program the sampler and calibrate the module's level reading.

- 6. Set up the sampler. See details in the sampler manual.
- 7. Run the program.
- 2.1.2 Installation Considerations

# 

Mounting hardware may have sharp edges. Cuts and abrasions are possible. Injuries from hardware contaminated by sewage may also become infected. To avoid these hazards:

- Wear leather gloves when handling the hardware.
- Clean the mounting hardware between installations.

# 

Tests have shown that the 750 Module is affected by RF radiation such as that from radio and TV station towers that are located nearby. If sporadic changes in water level occur as indicated on the sampler's display, the instrument will have to be relocated. Walkie talkies or cell phones must not be operated within 3 meters (10 feet) of the instrument for the same reason.

- Abusive handling will damage the sensor. Although the sensor will survive normal handling and installation, treat the sensor with reasonable care. The internal components cannot be repaired.
- There is a vent tube inside the cable which must remain open. Do not kink the cable or overtighten the plastic ties while securing the cable.
- Install the Standard and Extended Range AV Sensors in flow streams where the liquid covers the sensor. These sensors detect levels above approximately 0.05 foot (0.6 inch or 15 mm) and velocities in streams with a minimum depth of 2 to 4 inches (50-100 mm).
- Install the Low Profile AV Sensors in streams where the liquid covers the sensor. Low Profile Sensors detect levels above approximately 0.033 feet (0.4 inch or 1.0 cm) and typically can measure velocities in streams as low as 0.08 ft (25 mm). Streams that run consistently below 1 inch are not a good application for the 750 and sensor.
- Velocity measurements depend on the presence of some particles in the stream; either air bubbles or suspended solids. If the stream lacks these particles, it may be necessary to aerate the water upstream from the sensor.
- You can install the sensor above the bottom of the flow stream or along the side of the channel, if the sensor will be continually submerged. The module can be calibrated to measure level with the sensor at nearly any depth. The sensor cannot, of course, measure a liquid level that falls below its position in the flow stream. Installing the sensor above the bottom has several advantages:
  - $\cdot\;$  It avoids heavy concentrations of silt, sand, or other solids.
  - It aids installation in narrow or hard-to-reach locations.
  - It maximizes level resolution over a specific level range.
  - $\cdot$   $\,$  It can avoid obstructions in the flow stream.
- When the sensor is installed above the bottom of the channel, a "Zero Level Offset" must be entered during

programming. For more information, refer to Section 2.9, Offsets.

- Route and secure the sensor cable so that it does not collect debris or disturb the flow.
- You may use Teledyne Isco's vented 25 foot (7.6 m) extension cables to locate the sensor at greater distances from the sampler. You can combine vented extension cables, as long as the total cable length does not exceed 75 feet (22.8 m).

To locate the sensor more than 75 feet from the sampler and module, use the Area Velocity Sensor Quick Disconnect Box. The disconnect box increases the maximum distance between the module and the sensor to 1,000 feet (305 m).

# 2.2 Rectangular and Trapezoidal Channels

A flat, anchored mounting plate is a common mounting choice for installing sensors in rectangular or trapezoidal channels. See the *Isco Mounting Rings Installation and Operation Guide* for more information.

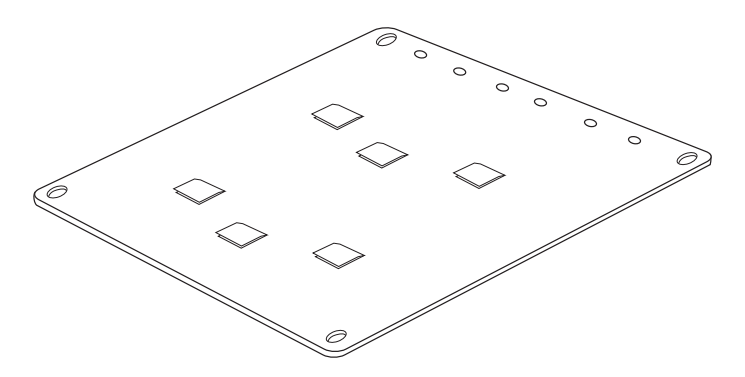

Figure 2-1 Isco Rectangular Mounting Plate

### 2.3 Mounting Rings for Circular Channels

Consult your Isco Mounting Rings Installation and Operation Guide for detailed hardware information.

The following sections describe sensor installation using the two options available for mounting the Sensor in pipes or round-bottomed flow streams. For pipes up to 15" (38.1 cm) in diameter, **stainless steel self-expanding mounting rings** (**Spring Rings**) are available. For pipes larger than 15" in diameter, Teledyne Isco offers the **Scissor Rings** (**Universal Mounting Rings**). Area velocity sensors can also be installed using primary measuring devices.

2.3.1 Spring Rings To install a spring ring, you compress the ring, slip it inside the pipe, and then allow it to spring out to contact the inside diameter of the pipe. The inherent outward spring force of the ring firmly secures it in place. A typical self-expanding mounting ring (with a probe mounted on it) is shown in Figure 2-2.

These mounting rings are available for use in pipes with inside diameters of 6" (15.2 cm), 8" (20.3 cm), 10" (25.4 cm), 12" (30.5 cm), and 15" (38.1 cm). The Teledyne Isco part numbers for the

various size mounting rings available are listed in Appendix B. These part numbers include not only the ring, but also the miscellaneous hardware necessary to mount the sensor on the ring.

# 

Always wear leather gloves when handling the rings (either type). The metal is finished, but there is still a possibility of cutting your hands on the edges.

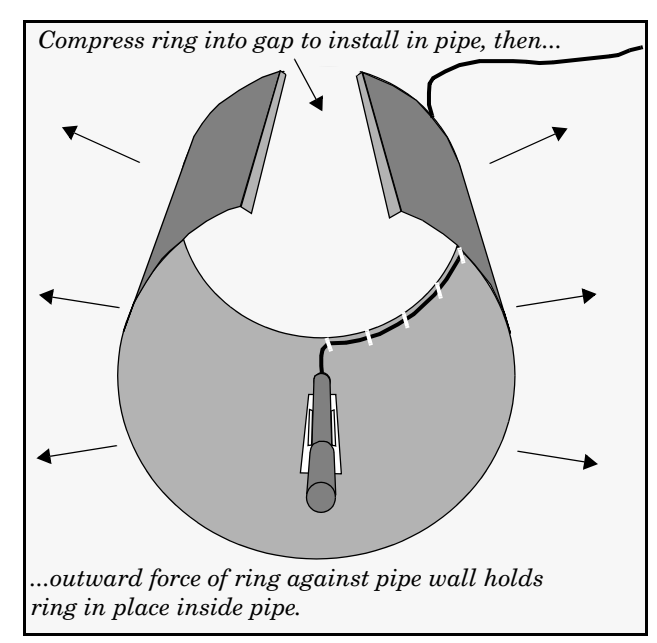

Figure 2-2 Sensor Installed on a Spring Ring

# A caution Make sure the slots on the sensor are completely pressed onto the tabs on the ring. This is particularly important where there is any possibility of reverse flows, or where flows are of high velocity. If the sensor is not fully pressed onto the mounting ring tabs, it might come loose in the stream, and could possibly be damaged or lost. bly To complete the sensor-spring ring assembly procedure, atta the genger apple to the downstream edge of the ring. Follow to the result of the ring.

Completing the assembly To complete the sensor-spring ring assembly procedure, attach the sensor cable to the downstream edge of the ring. Follow the cable routing shown in Figure 2-2. Other routing directions may affect measurement accuracy. The cable can actually create a stilling well downstream from the sensor, causing the level to read low. Use the self-locking plastic ties supplied with the ring. Install the ring in the pipe by compressing it. Press inward on both sides and slide the ring into the pipe. Route the sensor cable out of the stream and secure it in position by placing the ties through the holes in the mounting ring and then locking them around the cable, as shown. To prevent debris from catching on the cable, it is important to attach the cable to the mounting ring so it offers as little resistance to the flow as possible.

# 

Make sure the sensor cable is securely fastened along the back (downstream) edge of the ring. Otherwise, the sensor may provide **inaccurate level readings** under conditions of high velocity.

Do not overtighten the plastic cable ties; they should be tightened just enough to secure the cable in place, without greatly indenting the cable. Overtightening the plastic ties may collapse the reference tube in the cable, blocking it.

The spring ring may need anchoring. Under conditions of high velocity (greater than 5 feet per second or 1.5 meters per second), the ring may not have sufficient outward spring force to maintain a tight fit inside the pipe. The ring may start to lift off the bottom of the pipe in a waving fashion, or may even be carried downstream.

This problem is more prevalent in the larger diameter pipes (10", 12", and 15", and in pipes with smooth inside surfaces, such as plastic pipes). If any of these conditions are present, or if movement of the mounting ring is detected or suspected, you must anchor the ring in place. You can do this by setting screws through the ring into the pipe, or by other appropriate means. If there is a problem with the smaller diameter rings, it may be sufficient to simply increase the outward spring force of the ring by bending it into a less round configuration.

2.3.2 Scissors Rings For pipes larger than 15" in diameter, Teledyne Isco offers the adjustable Scissors Ring (also known as the Universal Mounting Ring). This device consists of two or more metal strips that lock together with tabs to form a single assembly. There is a base section where the sensors are mounted, one or more extension sections (usually), and a scissors section at the top that expands the entire assembly and tightens it inside the pipe. The scissors mechanism includes a long screw that increases the width as it is tightened.

The assembled rings fit pipe diameters from 16" to 80". Secure the unit in place by tightening the scissors mechanism with a  $\frac{5}{8}$ " socket wrench or other suitable tool. Ring sections are .040" thick half-hard 301 stainless steel sheet. All other parts are also stainless steel, except for the plastic cable ties in the hardware kit. Each extension, 1, 2, 3, and 4, adds 9.0", 21.5", 31.5", or 41.5", respectively, to the circumference of the ring. Used alone, the base section fits pipe that is approximately 16" to 18" in diameter. The 9.0" (the smallest) extension exists so that in larger pipe sizes, where large variations in circumference can occur, you can use one or two of these extensions to take up or remove slack, to bring the scissors mechanism into a position where it can be effectively tightened.

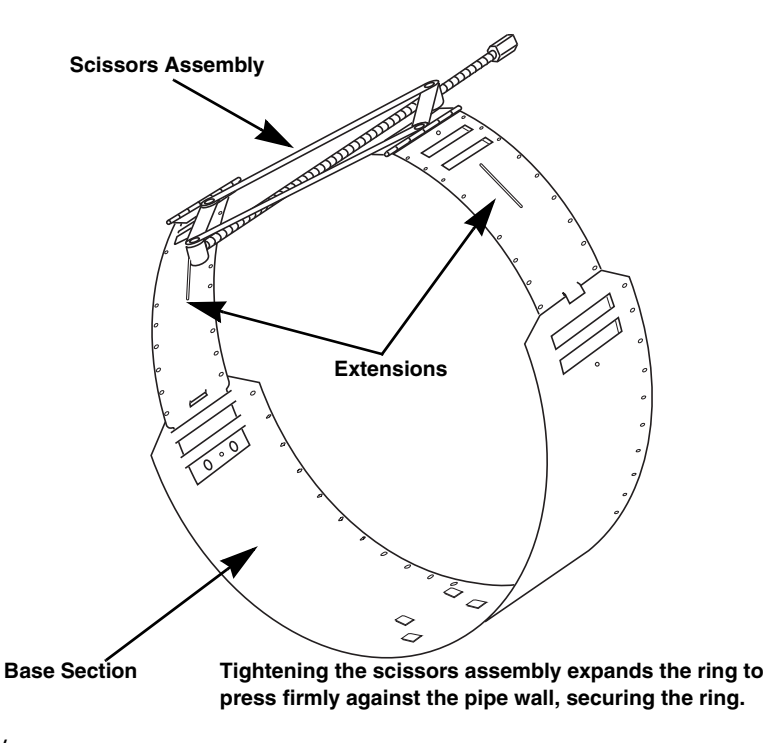

Figure 2-3 Scissors Ring Adjustment

Mounting ring kits are available for different pipe sizes. A kit is also available for partial pipe applications (consult your *Isco Mounting Rings Installation and Operation Guide*). For a listing of part numbers and ordering information, see Appendix A.

2.3.3 Completing the AV Sensor Installation The AV sensor installation is finished by coiling any excess sensor cable and securing it using cable clamps or other means. The reference tube inside the cable can be restricted or blocked if the cable is kinked, sharply bent, or otherwise pinched. The sensor cable should be handled and mounted with care. Also, if there is any appreciable distance between the point where the sensor cable leaves the mounting apparatus and the location of the flow meter, *be sure* to attach the cable to the flow stream wall to prevent it from vibrating, moving around, tangling, or possibly collecting debris.

|                         | Under no circumstances should you leave any extra length of sensor cable dangling freely in the flow stream where it could trap debris or become tangled.                                                                                                    |
|-------------------------|----------------------------------------------------------------------------------------------------|
|                         | Use gloves and eye protection when assembling and installing<br>the rings in a pipe. Though deburred, the edges of the stain-<br>less steel can cut if improperly handled. <i>Please read the infor-<br/>mation on how best to install this device.</i>                                                                                                    |
|                         | Observe general safety procedures when entering any man-<br>hole. See "General Safety Procedures" in the back of the man-<br>ual for more information on general hazards and necessary<br>precautions.                                                                                                    |
| 2.4 Programming Notes   | You must install the module before turning the controller on.<br>When the controller is turned on, it looks for a module. The con-<br>troller will not recognize a newly installed module if it is not seen<br>during this power-up routine. If you install a module while the<br>controller is already on, turn the controller off and then on again<br>to reconfigure the controller for use with the module. |
|                         | When the controller is configured with the module, it adds the<br>necessary screens for programming. The screens appear in<br>Figures 2-4 through 2-6. These figures outline the steps for<br>module programming and calibration. For 6712 programming<br>and general programming information, see the sampler manual.                                                                                          |
| 2.4.1 Programmed Enable | When the 750 is installed, additional sampler enable options are<br>available. If programmed for LEVEL ONLY, the additional<br>options are LEVEL and VELOCITY. If programmed for FLOW<br>METER, the additional options are LEVEL, VELOCITY, and<br>FLOW. For more information about programmed enables, see the<br>sampler manual.                                                                              |
| 2.5 Selecting a Site    | The 750 is designed to measure flow in open channels without a primary device. A primary device is a hydraulic structure, such as a weir or a flume, that modifies a channel so there is a known relationship between the liquid level and the flow rate.                                                                                                    |
|                         | The area velocity module's use is not limited to channels without<br>a primary device. The software also supports installations where<br>you must install the sensor with a primary device.                                                                                                    |

# 🗹 Note

Primary devices limit the usefulness of the area velocity sensor's readings. In most cases, levels and velocities near these devices do not represent what normally occurs in the channel. If you must use area velocity flow conversion, or if your interest is the stream's velocity, do not install the sensor near a primary device. Move the sensor away to where the flow is unaffected. When the sensor is installed without a primary device, find a section of channel with a minimum of disturbances to the flow. Avoid areas with elbows, outfalls, inverts, junctions, etc., that create turbulence near the AV sensor. The sensor should be located away from these disturbances to a point where the flow has stabilized. For best results, install the sensor where the flow is most uniform. Uniform flow is a condition where the water surface is parallel to the bottom of the channel.

If the sensor is installed in a primary measuring device, its location depends on the type of primary device. Most primary devices have a specific place for the head (level) measurement device. For more details about the location of the head measuring point, refer to the *Isco Open Channel Flow Measurement Handbook*, or to information provided by the manufacturer of the primary device.

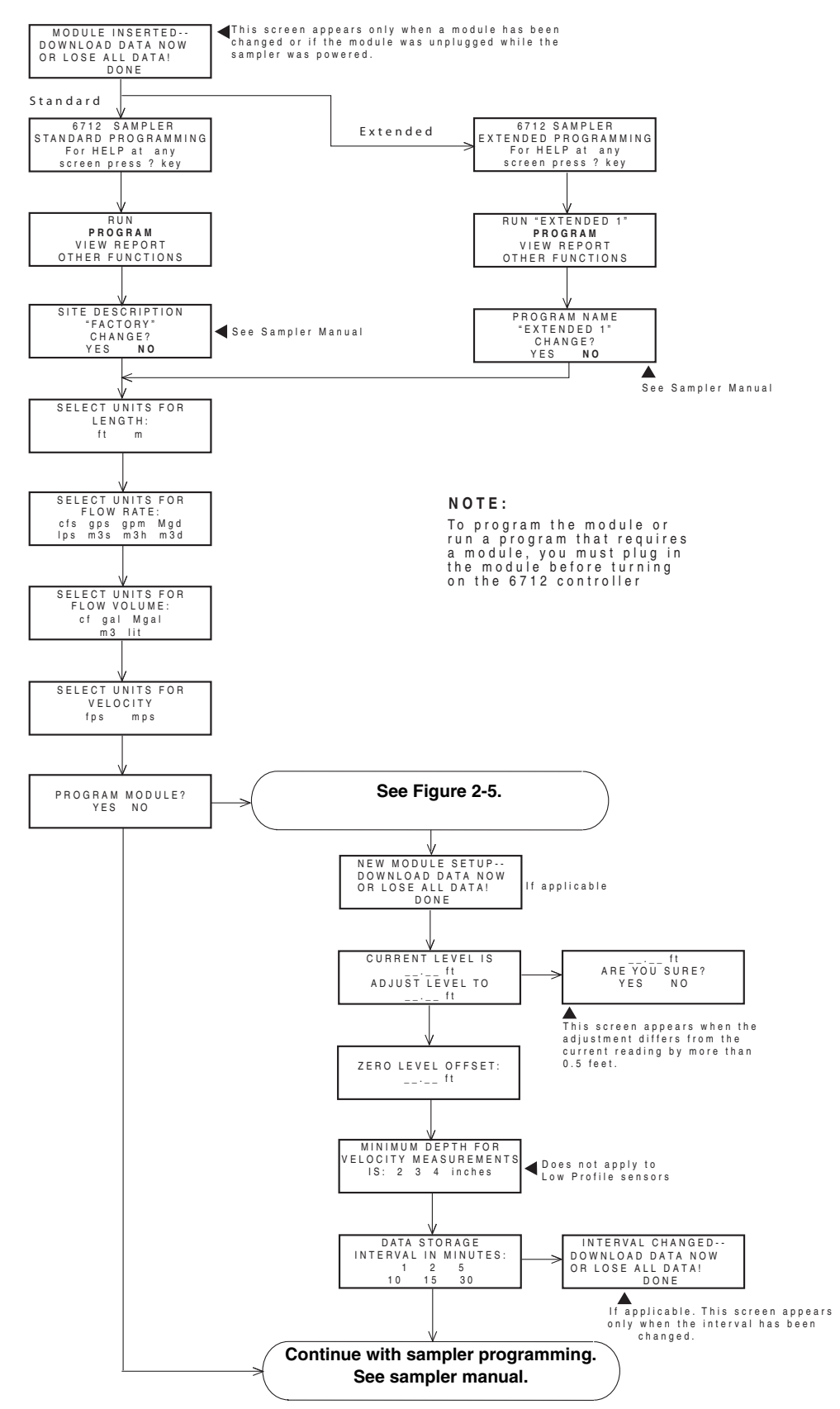

Figure 2-4 6712 Programming: 750 Module Screens

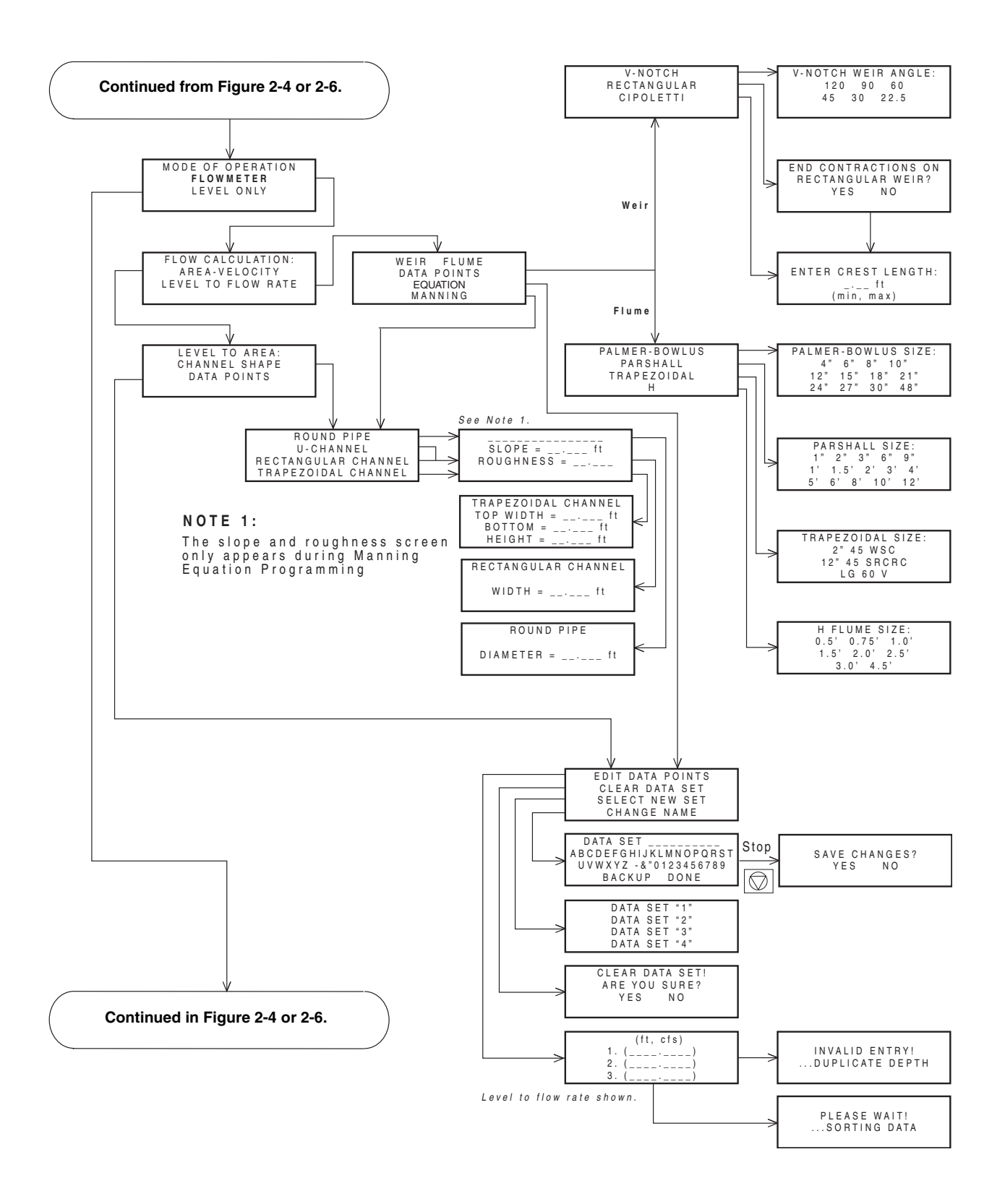

Figure 2-5 6712 Programming: 750 Module Setup Screens

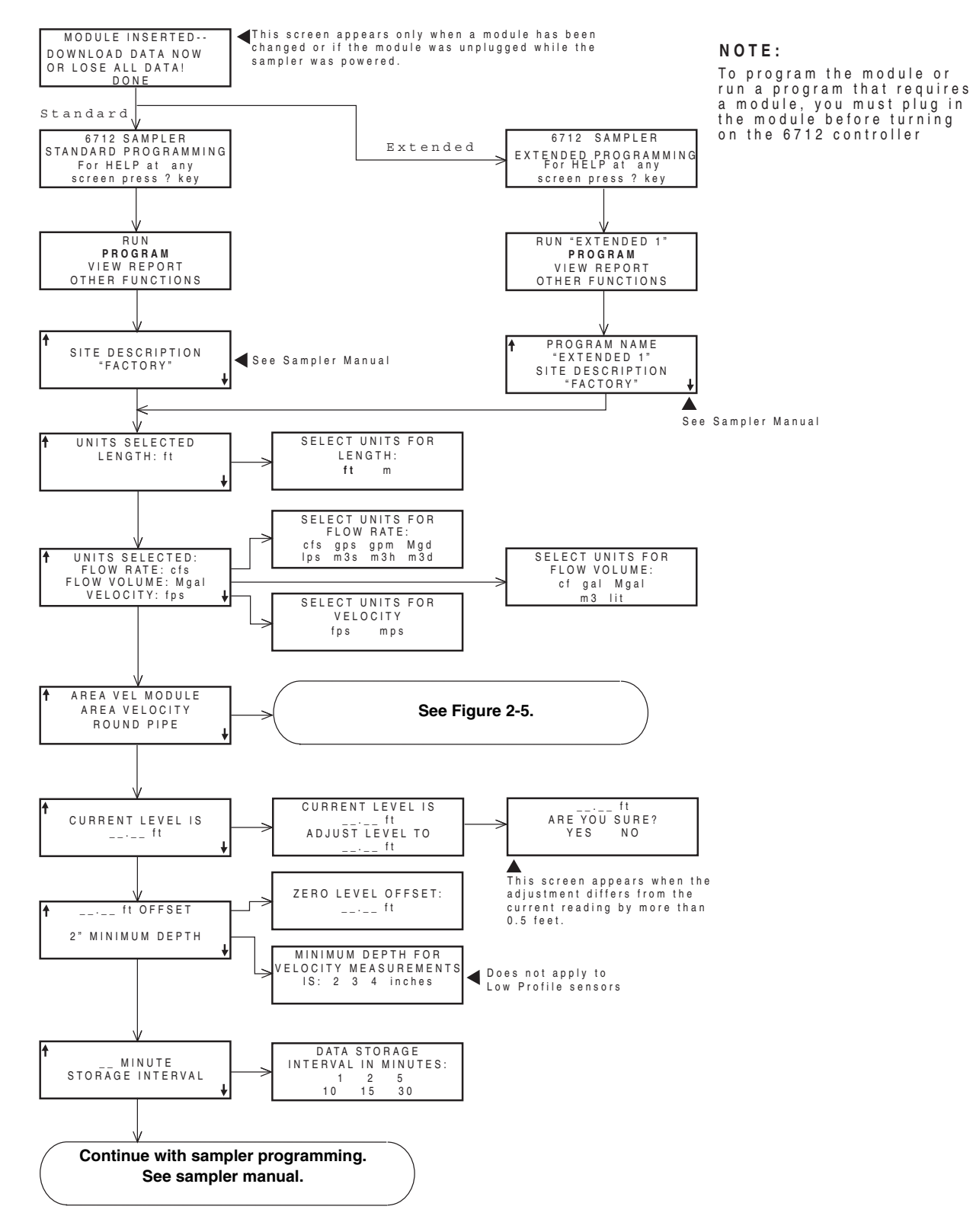

Figure 2-6 6712 Programming: 750 Module Quick View Screens

# 2.6 Selecting a Flow Conversion Method

The 750 is capable of determining flow rates using either area velocity conversion or level-to-flow rate conversion. A list of available flow conversions appears in Table 2-1, Flow Conversion Methods.

| Table 2-1Flow Conversion Methods |                                   |                                              |                                                                        |  |
|----------------------------------|-----------------------------------|----------------------------------------------|------------------------------------------------------------------------|--|
| Con                              | version Type                      | Device, Formula, or Table                    | Size or Parameters                                                     |  |
| Area-Velocity                    | Channel Shape                     | Area × Velocity                              | Round Pipe, U-Channel, Rectan-<br>gular, Trapezoidal                   |  |
|                                  | Level-to-Area Data Points         | User-developed Table                         | 3 to 50 data points                                                    |  |
| Level to Flow                    | Weir                              | V-Notch Weir                                 | 22.5, 30, 45, 60, 90, 120 degrees                                      |  |
|                                  |                                   | Rectangular Weir with end con-<br>tractions  | Crest Length                                                           |  |
|                                  |                                   | Rectangular Weir without end contractions    | Crest Length                                                           |  |
|                                  |                                   | Cipoletti Weir                               | Crest Length                                                           |  |
|                                  | Flume                             | Palmer-Bowlus Flume                          | 4, 6, 8, 10, 12, 15, 18, 21, 24, 27,<br>30, 48 inches                  |  |
|                                  |                                   | Parshall Flume                               | 1, 2, 3, 6, 9 inches<br>1, 1.5, 2, 3, 4, 5, 6, 8, 10, 12 feet          |  |
|                                  |                                   | Trapezoidal Flume                            | Large 60-degree V<br>2-inch, 45-degree WSC<br>12-inch, 45-degree SRCRC |  |
|                                  |                                   | "H" Flume                                    | 0.5, 0.75, 1, 1.5, 2, 2.5, 3, 4.5 feet                                 |  |
|                                  | Equation                          | Q = a x H <sup>b+c</sup> x H <sup>d</sup>    | Q = flow                                                               |  |
|                                  |                                   |                                              | H = head                                                               |  |
|                                  |                                   |                                              | a, b, c, & d = entered values                                          |  |
|                                  | Level-to-Flow Rate Data<br>Points | User-developed tables for level-to-flow rate | 3 to 50 data points                                                    |  |
|                                  | Manning Equation                  | Round Pipe                                   | Slope, Roughness, Diameter                                             |  |
|                                  |                                   | U-Channel Pipe                               | Slope, Roughness, Width                                                |  |
|                                  |                                   | Rectangular Pipe                             | Slope, Roughness, Width                                                |  |
|                                  |                                   | Trapezoidal                                  | Slope, Roughness, Bottom Width,<br>Top Width                           |  |

### 2.6.1 Flow Conversion Without a Primary Device

There are several conversion options if you install the sensor in a channel without a primary device. The method you choose depends on the channel shape or the amount of information available to define the channel's characteristics.

Area velocity flow conversion is the method of choice for round pipe, U-channel, rectangular, and trapezoidal channels. Nonstandard channels can still use area velocity flow conversion, but you must provide at least three level-to-area data points. The data points define the cross-sectional area of the channel at various levels.

2.6.2 Flow Conversion With a Primary Device The software supports level-to-flow conversion for many common weirs and flumes. Refer to Table 2-1. If your primary device is not listed, use a level-to-flow rate data set. A data set requires at least three data points to specify the level-to-flow rate relationship of your device. This information is normally available from the manufacturer of the primary device.

The software also supports level-to-flow conversion using the Manning formula. To use the Manning formula you must be able to provide the channel slope, a roughness coefficient, and a channel diameter or width. For more information on the Manning formula, refer to the *Isco Open Channel Flow Measurement Handbook*.

2.7 Measurements for Programming At a minimum, module programming requires a level measurement and a zero level offset. The standard and extended range AV Sensors will also require a minimum depth for velocity measurement. Depending on the selected flow conversion method, you may also need to enter channel dimensions or data points.

> The accuracy of the values you enter during programming directly affect your flow conversion results. These values can include the level adjustment, channel dimension measurements, zero level offset, and data points. All subsequent module calculations will be based upon these values.

> Significant errors may be introduced if your measurements are inaccurate. We recommend that you take actual measurements from the installation site - do not use nominal values. The example below illustrates the importance of accurate measurements.

### **Example:**

Nominal Pipe Diameter: 10 inches Actual Pipe Diameter: 10.25 inches Level Measured Near Outfall: 2.75 inches Correct Level Measurement: 3 inches

During programming, you enter 10 inches for the round pipe diameter - from the pipe manufacturer's specification. You also enter the  $2^{3}/4$ -inch level measurement taken behind the sensor near an outfall. Although each value has only a 1/4-inch error, the cumulative flow measurement error may exceed 14%!

# 2.8 Levels and Channel Dimensions

Channel dimensions and level measurements can vary at different points along the channel. It is important to use measurements from the same point that the AV sensor reads the velocity and level. An ultrasonic sound wave is transmitted in a cone-shaped pattern from the front of the sensor. Your level measurement should be taken at a point inside the ultrasonic cone. Since this cone cannot be seen, a general rule is to measure in front of the sensor along the channel centerline at a distance equal to the liquid depth. For example, if the stream is one foot deep, take the level and channel dimension measurements one foot upstream from the sensor. If the flow at this point is turbulent, consider relocating the sensor.

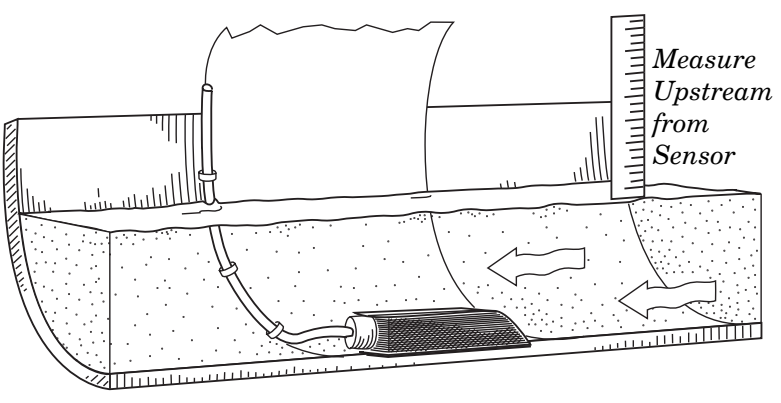

Figure 2-7 Ideal Conditions - Uniform Flow

Do not measure the level and channel dimensions right at the sensor, as the sensor and the mounting ring may cause a slight "jump" or localized rise in the level. At very low levels and high velocities, this jump in the liquid surface may become quite significant. Figure 2-8 shows very poor area velocity measurement conditions. The outfall is drawing down the liquid level and the sensor is disturbing the flow. In this example, the sensor should be moved forward to avoid the drawdown near the outfall. If the jump still exists, average several level measurements or measure the level with the sensor and mounting hardware out of the stream.

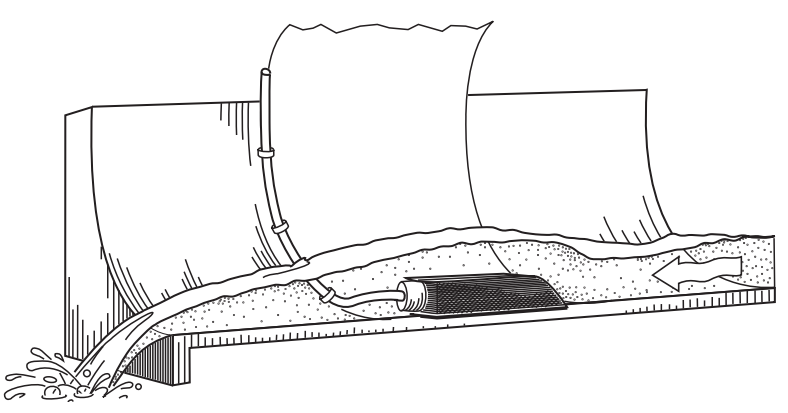

Figure 2-8 Poor Conditions - Disturbed Flow

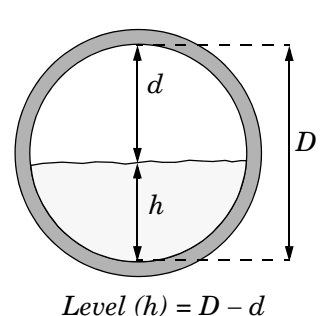

# 2.9 Offsets

In round pipes it is possible to measure the level without disturbing the stream surface. This method is preferred. Refer to the diagram in the margin. First measure the inside diameter of the pipe (D). Then measure the airspace (d) from the liquid surface to the peak of the inside diameter. Average this measurement if the surface is not calm. The level measurement that you enter (h) is calculated by subtracting the distance above the liquid (d) from the diameter (D).

If the level is a negative value, or if you need to toggle between positive and negative in the ADJUST LEVEL menu, press the "±" key before entering the numerical value.

Sensors are sometimes offset to avoid heavy concentrations of silt, or to maximize the level resolution over a specific range. During module programming, you enter an offset measurement. Refer to Figure 2-9. Enter a value for the vertical distance the sensor is installed above the true zero level of the stream. For example, if the sensor is mounted on the side of the pipe one foot higher than the true zero level (the bottom center of the pipe), the Zero Level Offset is one foot. If the sensor is mounted at the bottom of the channel, enter zero.

# 🗹 Note

Do not confuse the circumferential distance between true zero and the location of the AV sensor with the vertical distance (height). If you install the AV sensor at the true zero level of the pipe or channel, you would enter "0" for the offset (ignoring the thickness of the mounting ring).

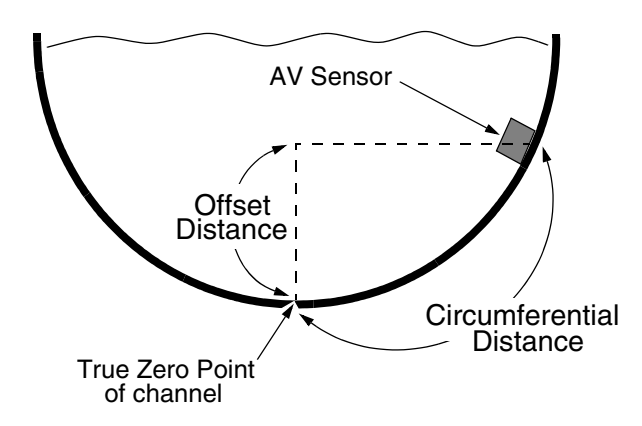

Figure 2-9 Offset Measurements

# 2.10 Data Points

Data point flow conversion is based on a set of user entered values that define the channel or primary device. A data set is a table of correlating level-to-area or level-to-flow rate data points. The module can interpolate areas or flow rates for all levels using this data set.

The sampler saves up to four different data sets. Each data set holds a minimum of 3 points and a maximum of 50.

The flow conversion accuracy increases with the number of points entered. Keep in mind that you are defining the entire channel shape mathematically; select points that best represent any curves or variations. Compound shapes will need many data points.

The module automatically calculates the maximum head and the flow rate at maximum head. The maximum head is 1.2 times the highest data point entered. For example, the module would calculate a 0.96-foot maximum head if the highest data point was 0.8 feet. The module extrapolates the flow rate at maximum head using the flow curve established by your data set.

To use **Level-to-Area** data points, you must enter at least three data points. Each data point entry contains two values – a level and the cross-sectional area of the channel at that level.

To use **Level-to-Flow** data points, you must enter at least three data points. Each data point entry contains two values – a level and the corresponding flow rate for that level.

Data point entries must use the same units of measure programmed for the sampler's length and flow rate units.

The Minimum Depth is the minimum level of liquid above the bottom of the sensor that is required to obtain a valid velocity reading. The depth varies with the velocity of the flow stream; in the same stream at higher velocities, the depth is greater. Velocity readings taken at too-shallow levels may be inaccurate.

The Minimum Depth setting allows you to program the level below which the module will stop taking velocity readings. When the water level falls below Minimum Depth, the 6712 will display the most recent valid velocity reading, followed by an asterisk (\*), and the flow rate will be shown as "0". The asterisk means the velocity information has not been updated; it will disappear when the water rises above Minimum Depth and the module begins to take new readings.

**Standard Velocity Sensors –** Three selections are available for the Minimum Depth for Standard 10-foot and 30-foot range velocity probes: 2, 3, or 4 inches (50, 75, or 100 mm). In most installations, the 3-inch setting will be the optimum selection. You can use the 2-inch option when the channel produces flows of very low velocity. If, after examining the velocity data, you see a sharp decrease in velocity as the level readings approach Minimum Depth, increase the setting to 3 or 4 inches.

**Low Profile Velocity Sensors –** For Low Profile probes, the 6712 does not have a menu selection for Minimum Depth. Instead, the Minimum Depth is automatically set to 1 inch.

**Probe Identification** – When a probe is first connected, the 750 module will not know whether it is a Standard or Low-Profile until it takes a velocity reading. Since the 6712 only retrieves the module status (including probe type) at start-up, it will have to be re-started in order to display the correct probe information.

# 2.11 Minimum Depth for Velocity Measurements

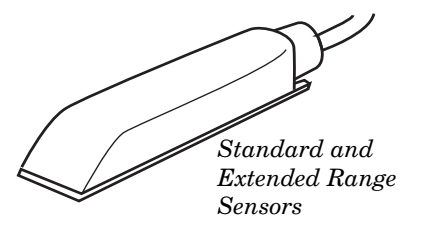

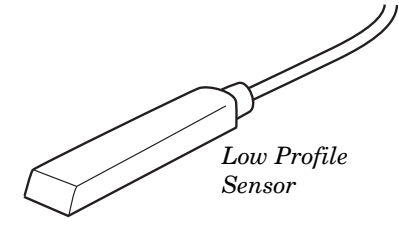

Measure from bottom of sensor when determining minimum depth setting.

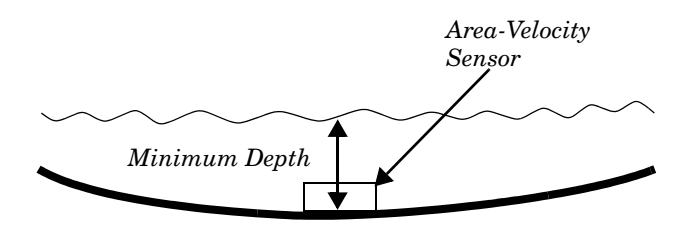

Figure 2-10 Determining Minimum Depth

# 2.12 Sampler Run Time Screens

| BOTTLE 2<br>AFTER 702.1 cf<br>1.251 cfs 0.82 ft<br>00000002898 cf   |
|---------------------------------------------------------------------|
|                                                                     |
| BOTTLE 2<br>AFTER 700.8 cf<br>2.32 fps 0.82 ft                      |
|                                                                     |
| BOTTLE 2<br>AFTER 699.6 cf<br>SIGNAL STRENGTH: 85%<br>SPECTRUM: 63% |

# 2.13 Data Storage

### 2.13.1 Recovering Module Data

While running a sampling program, the sampler displays a variety of messages reporting the program's status. The 750 adds measurement and diagnostic information to these displays. Measurement information includes level, velocity, flow rate, and total flow. The spectrum and signal strength readings are diagnostic aids to help determine if the sensor is operating properly. Percentages near 100 indicate a strong, clear return signal. If both readings are zero, the sensor may not be plugged in, operating, or receiving a signal. Low signal strength or spectrum readings can indicate problems with the sensor, installation, or the characteristics of the flow stream.

The signal strength percentage represents the approximate strength of the return signal. Percentages from 10 to 90 are normal, and percentages from 50 to 90 are typical for sewers. Return signals below 10 percent are weak and the module may have difficulty measuring the stream velocity.

The spectrum percentage represents the approximate amount of noise in the return signal. The typical range of readings for most installations is from 40 to 90 percent. Percentages below 25 indicate a noisy return signal.

When the sampler is configured for use with the module, a memory partition is reserved. The module readings are stored in this sampler memory partition. For more information on data storage and partition management, see the sampler manual.

The stored module data can be collected or viewed as "reports." Three of the sampler reports contain module information. Refer to the 6712 Sampler Instruction Manual for details on collecting and reading the reports.

Module data is compatible with Flowlink® 3 or 4 software. Flowlink provides additional data reporting options. See the Flowlink Instruction Manual for more information.

# Note

An \* (asterisk) appears next to the reading if the module was unable to take a reading. If an asterisk appears, the reading displayed is the last available reading.

SAMPLER ID# 2215220899 08:55 22-FEB-03 \*\*\*\*\*\*\*\*\* PROGRAM SETTINGS \*\*\*\*\*\*\*\*\*\* \_ \_ \_ \_ \_ \_ \_ \_ \_ \_ \_ SITE DESCRIPTION: "FACTORY " \_ \_ \_ \_ \_ \_ \_ \_ \_ \_ \_ \_ UNITS SELECTED: LENGTH: ft \_ \_ \_ \_ \_ \_ \_ \_ \_ \_ \_ \_ UNITS SELECTED: FLOW RATE: cfs FLOW VOLUME: Mgal VELOCITY: fps \_ \_ \_ \_ \_ \_ \_ \_ \_ \_ \_ \_ AREA-VEL MODULE: AREA\*VELOCITY ROUND PIPE \_ \_ \_ \_ \_ \_ \_ \_ \_ \_ \_ \_ 0.000 ft OFFSET 3" MINIMUM DEPTH \_ \_ \_ \_ \_ \_ \_ \_ \_ \_ \_ \_ 1 MINUTE DATA INTERVAL \_ \_ \_ \_ \_ \_ \_ \_ \_ \_ \_ \_ 24, 1000 ml BTLS 10 ft SUCTION LINE \_ \_ \_ \_ \_ \_ \_ \_ \_ \_ \_ \_ PACING: FLOW, EVERY 0.075 Mgal \_ \_ \_ \_ \_ \_ \_ \_ \_ \_ \_ \_ DISTRIBUTION: SEQUENTIAL 200 ml SAMPLES \_ \_ \_ \_ \_ \_ \_ \_ \_ \_ \_ \_ NO DELAY TO START RUN PROGRAM ONCE Figure 2-11 Report: Program Settings

| SAMPLE                                                                          | R ID‡                                                                                                    | \$ 22152208                                                                                                    | 99 08:56 22-F                                                                                                    | EB-03                     |                            |                          |                              |                    |                 |
|---------------------------------------------------------------------------------|----------------------------------------------------------------------------------------------------|----------------------------------------------------------------------------------------------------|----------------------------------------------------------------------------------------------------|---------------------------|----------------------------|--------------------------|------------------------------|--------------------|-----------------|
| AREA-VEI<br>SITE                                                                | L MOI<br>: FAC                                                                                                    | DULE: 1365<br>CTORY                                                                                                    |                                                                                                    |                           |                            |                          |                              |                    |                 |
| Summa                                                                           | ry Re                                                                                                    | eport for 2                                                                                                    | 21-FEB-03 (FR                                                                                                    | )                         |                            |                          |                              |                    |                 |
| Av<br>20:06 Mi<br>20:10 Ma                                                      | Day<br>verag<br>inimu<br>aximu                                                                                             | y's Flow:<br>ge Flow Rat<br>im Flow Rat<br>im Flow Rat                                                                              | 003.930582<br>te: 19.46<br>te: 2.456<br>te: 33.16                                                                                  | Mgal<br>cfs<br>cfs<br>cfs |                            |                          |                              |                    |                 |
| H<br>00<br>00<br>00<br>00<br>00<br>00<br>00<br>00<br>00<br>00<br>00<br>00<br>00 | Hour]<br>0:00-<br>1:00-<br>2:00-<br>3:00-<br>4:00-<br>5:00-<br>5:00-<br>6:00-<br>7:00-<br>8:00-<br>9:00-<br>0:00-<br>1:00- | Ly Average<br>-01:00:<br>-02:00:<br>-03:00:<br>-04:00:<br>-05:00:<br>-06:00:<br>-07:00:<br>-09:00:<br>-10:00:<br>-11:00:<br>-12:00. | Flow Rate<br>NO DATA<br>NO DATA<br>NO DATA<br>NO DATA<br>NO DATA<br>NO DATA<br>NO DATA<br>NO DATA<br>NO DATA<br>NO DATA<br>NO DATA |                           |                            |                          |                              |                    |                 |
| 12                                                                              | 2:00-                                                                                                    | -13:00:<br>-14:00:                                                                                                    | NO DATA<br>NO DATA<br>NO DATA                                                                                                    |                           | SAMPLER<br>AREA-VI         | ID# 2<br>EL MOI          | 22152208<br>DULE: 13         | 99 08:5<br>65      | 6 22-FEB-03     |
| 14                                                                              | 4:00-<br>5:00-                                                                                                    | -15:00:                                                                                                    | NO DATA<br>NO DATA                                                                                                    |                           | ******                     | **** (                   | COMBINED                     | RESULTS            | *******         |
| 16<br>17<br>18<br>19<br>20                                                      | 6:00-<br>7:00-<br>8:00-<br>9:00-<br>0:00-                                                                                  | -17:00:<br>-18:00:<br>-19:00:<br>-20:00:<br>-21:00:                                                                                 | 19.57 CIS<br>19.58 cfs<br>19.58 cfs<br>19.58 cfs<br>19.32 cfs                                                                      |                           | SITE<br>Program<br>Nominal | : FACT<br>Start<br>Samp] | TORY<br>ced at 1<br>le Volum | 6:36 FR<br>e = 200 | 21-FEB-03<br>ml |
| 21                                                                              | 1:00-<br>2:00-                                                                                                    | -22:00:<br>-23:00:                                                                                                    | 19.30 cfs<br>19.40 cfs                                                                                                    |                           |                            |                          |                              | FLOW               | TOTAL           |
| 23                                                                              | 3:00-                                                                                                    | -24:00:                                                                                                    | 19.38 cfs                                                                                                    |                           | SAMPLE                     | BOTTI                    | LE TIME                      | RATE<br>cfs        | FLOW<br>Mgal    |
| 19.                                                                             | .60                                                                                                    | *+                                                                                                    | +++                                                                                                    | -+*<br>+<br>-             |                            |                          | 1                            |                    |                 |
|                                                                                 |                                                                                                    | I<br>I                                                                                                    | ###                                                                                                    | I<br>I                    | 1                          | 1<br>2                   | 16:44<br>16:53               | 35.34<br>28.27     | 000.075006      |
|                                                                                 |                                                                                                    | I                                                                                                    | ####                                                                                                    | I                         | 1                          | 3                        | 17:02                        | 21.20              | 000.224477      |
| 19                                                                              | .55                                                                                                    | +                                                                                                    | ####                                                                                                    | +                         | 1                          | 4                        | 17:09                        | 35.34              | 000.299454      |
|                                                                                 |                                                                                                    | I                                                                                                    | ####                                                                                                    | I                         | 1                          | 5                        | 17:19                        | 35.34              | 000.374269      |
|                                                                                 |                                                                                                    | I                                                                                                    | ####                                                                                                    | I                         | 1                          | 6                        | 17:28                        | 28.27              | 000.448872      |
|                                                                                 |                                                                                                    | I                                                                                                    | ####                                                                                                    | I                         | 1                          | 7                        | 17:36                        | 10.01              | 000.523683      |
| 19.                                                                             | .50                                                                                                    | +                                                                                                    | ####                                                                                                    | +                         | 1                          | 8                        | 17:44                        | 35.34              | 000.598452      |
|                                                                                 |                                                                                                    | I                                                                                                    | ####                                                                                                    | I                         | 1                          | 9                        | 17:53                        | 28.27              | 000.673267      |
|                                                                                 |                                                                                                    | I                                                                                                    | ####                                                                                                    | I                         | 1                          | 10                       | 18:02                        | 21.20              | 000.748082      |
|                                                                                 |                                                                                                    | I                                                                                                    | ####                                                                                                    | I                         | 1                          | 11                       | 18:10                        | 2.062              | 000.822872      |
| 19.                                                                             | .45                                                                                                    | +                                                                                                    | ####                                                                                                    | +                         | 1                          | 12                       | 18:19                        | 35.34              | 000.897662      |
|                                                                                 |                                                                                                    |                                                                                                    | ####                                                                                                    | T                         | 1                          | 13                       | 18.28                        | 28 27              | 000 972477      |
|                                                                                 |                                                                                                    | I                                                                                                    | ####                                                                                                    | I                         | 1                          | 14                       | 18.37                        | 21 20              | 001 047398      |
|                                                                                 |                                                                                                    | I                                                                                                    | ####                                                                                                    | I                         | 1                          | 15                       | 18.44                        | 35 34              | 001 122110      |
| 19.                                                                             | .40                                                                                                    | +<br>-                                                                                                    | ####                                                                                                    | # +<br># T                | 1                          | 16                       | 18.54                        | 35 34              | 001.122110      |
|                                                                                 |                                                                                                    | I                                                                                                    | ####                                                                                                    | # ⊥<br>##I                | 1                          | 17                       | 10.03                        | 22.24              | 001.107002      |
|                                                                                 |                                                                                                    | I                                                                                                    | ####                                                                                                    | ##I                       | 1                          | 10                       | 10.11                        | 10 01              | 001.2/1/04      |
| 1.0                                                                             | 25                                                                                                    | I                                                                                                    | ####                                                                                                    | ##I                       | 1                          | 10                       | 19:11                        | 10.01<br>25 24     | 001.340330      |
| 19.                                                                             | .35                                                                                                    | +<br>T                                                                                                    | ####<br>####                                                                                                    | ##+<br>##T                | 1                          | 20                       | 19.70                        | 22.24<br>20 27     | 001 /06106      |
|                                                                                 |                                                                                                    | I                                                                                                    | ####                                                                                                    | ##I                       | ⊥<br>1                     | ∠∪<br>21                 | 19.20                        | 20.27              | 001.490100      |
|                                                                                 |                                                                                                    | I                                                                                                    | #####                                                                                                    | ##I                       | 1                          | ∠⊥<br>20                 | 10.15                        | 21.20              | 001 6/5710      |
| 19                                                                              | .30                                                                                                    | ⊥<br>+                                                                                                    | #####<br>######                                                                                                    | ##⊥<br>##+                | 1                          | 22<br>22                 | 10.54<br>10.54               | 2.062              | 001.045/19      |
| 19.                                                                             |                                                                                                    | *+                                                                                                    | *******<br>+++                                                                                                    | -+*                       | 1                          | ∠ 3<br>2 4               | 19:54<br>20:02               | 33.34<br>20 27     | UUL./2066U      |
| Hour End                                                                        | ding:                                                                                                    | 08<br>Units are                                                                                                    | : 16:<br>'cfs'                                                                                                    | 24:                       |                            | ∠4<br>                   | 20:03                        | 20.2/<br>          | UUL./95369      |

Figure 2-12 Summary Report (left) and Combined Results (right)

# Section 3 Maintenance

The area velocity sensor and cable require little maintenance. Because the sensor body offers a streamlined profile to the flow, solid materials rarely collect on the sensor. However, clean the channel up- and downstream from the sensor periodically. This maintains the hydrostatic conditions on which the level-to-area conversion is based.

If the flow stream carries a great deal of debris, beware of organic materials that may collect inside the sensor. This material swells as it becomes saturated with water and may exert pressure on the transducer diaphragm inside the sensor. This can damage the diaphragm and permanently disable the sensor.

If the liquid ports in the sensor become blocked, clean the sensor. Cleaning the sensor not only protects t from damage, but assures you that the sensor will respond to the hydrostatic pressure above the sensor instead of the pressure created by swollen material inside.

- 1. Remove the sensor from its mounting ring or strap.
- 2. Scrape any accumulated solids off the exterior of the sensor. Use a brush and flowing water.

If the ports are thoroughly blocked or if you need to clean the sensor for storage, continue with steps 3 through 6 for standard and extended range sensors, 5 and 6 for low profile sensors.

- 3. Remove the mounting plate by unscrewing the three screws that hold the plate in place.
- 4. Carefully pull the mounting plate and urethane foam gasket away from the sensor.
- 5. Gently flush the sensor with water to remove any solid materials.
- 6. The pressure transducer is behind the small, round plate on the bottom of the sensor. *Gently* flush the transducer cavity with water to remove debris. *Do not remove the disk protecting the pressure transducer*.

# 3.1 Cleaning

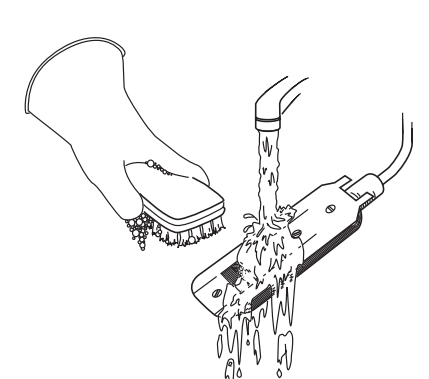

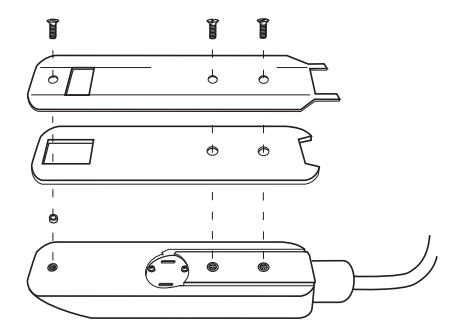

# 3.2 Cable Inspection

Periodically inspect the sensor cable and connector for wear caused by abuse or exposure to the elements. A damaged cable can affect the operation of the sensor, particularly if the reference port vent tube inside the cable is collapsed or blocked. In some cases, a damaged connector can be replaced, but damaged cables cannot be spliced or repaired.

# 

Do not allow the connector end of the probe cable to fall into water, or leave it disconnected without the plastic cap in place. Failure to do so can result in permanent internal water damage to both probe and module.

If the sensor cable is damaged, you must replace the entire assembly, as the sensor, cable, and connector are a factory-sealed unit. Keep the connector clean and dry. In permanent installations, install the cable so that it is not at risk of damage resulting form other activity taking place in the area.

In temporary installations, do not leave cables lying around where they may be run over by heavy equipment. Do not leave extra cable loose in the flow stream where it can trap debris.

In permanent installations, cables repeatedly subjected to abuse will fail and should be installed in conduit for protection. The conduit must be large enough to pass the connector, as you cannot remove or replace it.

# 3.3 Desiccant Reactivation

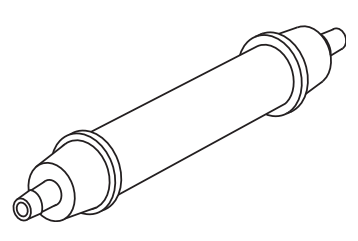

**Desiccant Cartridge** 

There is a cartridge on the side of the module to dry the reference air. It contains a silica gel desiccant with a color indicator that changes from blue to pink, or yellow to green, when saturated. Pink or green desiccant cannot remove moisture and must be replaced or reactivated.

# 

Desiccant may produce irritating fumes when heated. Observe the following precautions:

Use a vented oven in a well-ventilated room.

Do not remain in the room while the regeneration is taking place.

Use the recommended temperature. Avoid heating the desiccant at higher than recommended temperatures.

There have been reports of irritating fumes coming from the desiccant during reactivation. While our efforts to duplicate the problem have been unsuccessful, we still urge you to use caution. Material Safety Data Sheets are in the back of this manual.

To reactivate the desiccant, pour it out of the cartridge into a heat-resistant container. Never heat the plastic cartridge. Heat the silica gel in a vented convection oven at 212° to 350° F (100° to 175° C) for two to three hours, or until the blue or yellow color

returns. Allow the desiccant to cool and then refill the cartridge. The desiccant's ability to remove moisture may lessen with each saturation/reactivation cycle, resulting in a need for more frequent service. After several cycles, the desiccant may no longer be effective as it saturates too quickly. At this point, replace the desiccant.

The foam filters in the end caps keep small pieces of desiccant from falling out of the cartridge. When they become soiled, wash with dish soap and water, then allow to dry.

|                                       | ☑ Note                                                                                                    |
|---------------------------------------|----------------------------------------------------------------------------------------------------|
|                                       | A saturated desiccator will let moisture into the reference tube.<br>The moisture may block the tube and cause reading errors and<br>internal damage. Also, the air in many installations contains<br>fumes that will form acids in the presence of moisture. These<br>acids may corrode internal components.                                                                                                    |
| 3.4 Repair of the Module<br>and Probe | The module has no user-serviceable parts. Its case is completely<br>sealed to protect the internal components. To repair the unit, the<br>case must be broken open and replaced.                                                                                                    |
|                                       | The velocity sensor's pressure transducer, the ultrasonic trans-<br>ducers, cable, and the electronic components are encapsulated in<br>plastic resin and are not user-serviceable.                                                                                                    |
|                                       | If you think your module or probe requires repair, contact<br>Teledyne Isco's Customer Service Department at 800-228-4373<br>for information on returning it to the factory.                                                                                                    |
| 3.5 How to Get Help                   | If you need help or have repair questions, contact Teledyne Isco's<br>Technical Service department.                                                                                                    |
|                                       | Teledyne Isco Technical Service Department                                                                                                    |
|                                       | P.O. Box 82531<br>Lincoln, Nebraska, 68501 (USA)<br>E-mail: IscoService@teledyne.com<br>Telephone: (402) 464-0231<br>Toll Free: 866-298-6174 (Within USA, Canada, and<br>Mexico)<br>FAX: (402) 464-3001                                                                                                    |
| 3.6 Software Updates                  | The module has Flash memory to store its software. With Flash<br>technology, you can upgrade your module's software without<br>sending it back to the factory or replacing a chip. To update the<br>module software, install the module in a 6712 sampler. Then<br>connect the sampler power source and turn the sampler on.<br>Connect your computer to the sampler using the Computer<br>Connect Cable (Interrogator Cable) and start the program<br>Update Isco Instrument Software. |

| 邊 Update Isco Instrument Sof  | ftware                        |                               |
|-------------------------------|-------------------------------|-------------------------------|
| Model #/Rev: NOT LOGGED (     | ON                            |                               |
| Com port                      | Instrument type               |                               |
| Path to files:                |                               | <u>S</u> elect                |
| List of program <u>files:</u> | Available operations          |                               |
|                               | Login to Instrument           |                               |
|                               | Login to Module               |                               |
|                               | <u>R</u> eset Instrument      | Help                          |
|                               | Update Software               | <u>About</u><br>E <u>x</u> it |
|                               | Perform <u>M</u> anual Update |                               |
| Progress: Idle                |                               |                               |

Figure 3-1 Open the software update program

Click the Help button and follow the steps listed under Update Instrument Software. Do not disturb the connection or stop the update while the file transfer is taking place. When the transfer is complete, the program displays an "Operation successful" message. Click OK and close the program.

# Appendix A Replacement Parts and Accessories

The following appendix contains the most commonly ordered parts and accessories for the 750 module, including part descriptions and order numbers.

Accessories can be purchased by contacting Teledyne Isco's Customer Service Department.

**Teledyne Isco, Inc.** Customer Service Department P.O. Box 82531 Lincoln, NE 68501 USA

Phone: (800) 228-4373 (402) 464-0231 FAX: (402) 465-3022

E-mail: IscoInfo@teledyne.com

# A.1 Sensors

| AV Sensor 10' range (with 25' cable).            | .60-3254-001 |
|--------------------------------------------------|--------------|
| AV Sensor 30' range (with 50' cable)             | .60-3254-003 |
| Low Profile AV Sensor 10' range (with 25' cable) | .60-3254-021 |

# A.2 Standard Spring Rings

| Spring Ring - 6" Dia                                         | 68-3200-007 |
|--------------------------------------------------------------|-------------|
| Spring Ring - 8" Dia                                         | 68-3200-008 |
| Spring Ring - 10" Dia                                        | 68-3200-009 |
| Spring Ring - 12" Dia                                        | 68-3200-010 |
| Spring Ring - 15" Dia                                        | 68-3200-011 |
| (Each spring ring includes plastic ties to fasten the cable) |             |

# A.3 Standard Scissors

# Rings

| Scissors Ring for 16-23" Pipe                                                                  | .68 - 3000 - 042 |
|------------------------------------------------------------------------------------------------|------------------|
| Scissors Ring for 16-36" Pipe                                                                  | .68-3000-043     |
| Scissors Ring for 39-43" Pipe                                                                  | .68-3000-044     |
| Scissors Ring for 45-49" Pipe                                                                  | .68-3000-045     |
| Scissors Ring for 58 to 63" Pipe                                                               | .68-3000-046     |
| Scissors Ring for 72" Pipe                                                                     | .68-3000-047     |
| Scissors Ring for 16-80" Pipe                                                                  | .68-3000-048     |
| (Each scissors ring includes a base section, scissors mechanism, extensions, plastic ties, and | l instructions)  |
| Base Section (with plastic ties & instructions)                                                | .60-3004-169     |

# A.4 Street Level Installation System

| Multi-section Pole.                                                                         | 60-3204-012    |
|---------------------------------------------------------------------------------------------|----------------|
| (Includes instruction manual. To complete your system, you must also order a Street Level M | Iounting Ring) |
| Street Level Mounting Ring for 6" dia. pipe                                                 | 60-3204-014    |
| Street Level Mounting Ring for 8" dia. pipe                                                 | 60-3204-015    |
| Street Level Mounting Ring for 10" dia. pipe                                                | 60-3204-016    |
| Street Level Mounting Ring for 12" dia. pipe                                                | 60-3204-017    |
| Street Level Mounting Ring for 15" dia. pipe                                                | 60-3204-018    |

# A.5 Miscellaneous

| Sensor Mounting Plate                                          | .60-3253-077 |
|----------------------------------------------------------------|--------------|
| (Includes plastic ties and instructions)                       |              |
| L.P. AV sensor carrier                                         | 60-3204-029  |
| (adapter to fit the low profile sensor on standard size rings) |              |
| Desiccant Cartridge Assy                                       | 60-9004-105  |
| 1-lb Refill Bottle of Desiccant                                | 60-2004-233  |
| Area velocity sensor extension cable                           | 60-3254-005  |
| Quick Disconnect Box                                           | 60-3254-004  |
| Isco Open Channel Flow Measurement Handbook                    | 60-3003-041  |

# Appendix B Material Safety Data Sheets

This appendix to the manual provides Material Safety Data Sheets for the desiccant used by the 750 Area Velocity Module.

Teledyne Isco cannot guarantee the accuracy of the data. Specific questions regarding the use and handling of the products should be directed to the manufacturer listed on the MSDS.

### **MATERIAL SAFETY DATA SHEET**

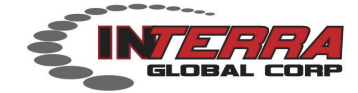

**sSORB**<sup>®</sup>

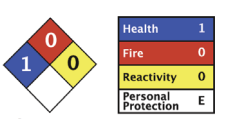

| Section 1: CHEMICAL PRODUCT & COMPANY IDENTIFICATION                            |                  |           |                                                        |                  |
|---------------------------------------------------------------------------------|------------------|-----------|--------------------------------------------------------|------------------|
| Product Name: sSORB <sup>®</sup><br>Chemical Name: Yellow Indicating Silica Gel |                  | Supplier: | Interra Global Corporation<br>800 Busse Hwy, Suite 101 |                  |
| Synonyms: Orange Indicating Silica Gel                                          |                  |           | Park Ridge, IL<br>USA                                  | 60068            |
| Emergency Assistance                                                            |                  |           |                                                        |                  |
| USA                                                                             | + 1.847.292.8600 |           | Telephone:                                             | + 1.847.292.8600 |
| Outside USA                                                                     | + 1.847.292.8600 |           | Fax:                                                   | + 1.847.292.8601 |
|                                                                                 |                  |           |                                                        |                  |

### Section 2: COMPOSITION & INFORMATION ON INGREDIENTS

**CAS Numbers:** 1343-98-2, 77-09-8 **Molecular Formula:**  $SiO_2 \cdot nH_2O + C_{20}H_{14}O_4$ 

### Section 3: HAZARDS IDENTIFICATION

### **Potential Health Effects**

**Inhalation:** May cause dryness and irritation to mucous membranes, nose and throat. Symptoms may include coughing, sore throat, and wheezing.

Ingestion: No adverse effects expected.

Skin Contact: May cause irritation with dryness and abrasion.

Eye Contact: May cause irritation, redness and pain.

**Chronic Exposure:** Repeated exposure may cause symptoms similar to those listed for acute effects. Synthetic amorphous silica does not produce silicosis.

### Section 4: FIRST AID MEASURES

**Eye Contact:** Check for and remove any contact lenses. In case of contact, immediately flush eyes wth plenty of water for at least 15 minutes. Get medical attention if irritation occurs.

**Skin Contact:** Wash with soap and water. Cover the irritated skin with an emollient. Get medical attention if irritation develops.

**Ingestion:** Give several glasses of water to drink to dilute. If large amounts were swallowed, get medical advice.

Inhalation: If inhaled, remove to fresh air. If breathing is difficult, get medical attention.

### Section 5: FIRE & EXPLOSION DATA

Fire: Not considered to be a fire hazard.

**Explosion:** Not considered to be an explosion hazard.

**Fire Fighting Media and Instructions:** Use any means suitable for extinguishing surronding fire. **Special Remarks:** Use protective clothing and breathing equipment appropriate for surronding fire.

INTERRA Global Corporation

msds sSORB

### MATERIAL SAFETY DATA SHEET

Section 6: ACCIDENTAL RELEASE MEASURES

**Small Spill:** Use appropriate tools to put the spilled solid in a convenient waste disposal container. Use respiratory protection and eye protection.

**Large Spill:** Use a shovel to put the material into a convenient waste disposal container. Vacuuming or wet sweeping may be used to avoid dust dispersal. Use respiratory protection and eye protection.

### Section 7: HANDLING & STORAGE

**Storage:** Keep container tightly closed. Suitable for any general chemical storage area. Containers of this material may be hazardous when empty since they retain product residues (dust, solids); observe all warnings and precautions listed for the product.

### Section 8: EXPOSURE CONTROLS / PERSONAL PROTECTION

**Engineering Controls:** Use process enclosures, local exhaust ventilation, or other engineering controls to keep airborne levels below recommended exposure limits. If user operations generate dust, fume or mist, use ventilation to keep exposure to airborne contaminants below the exposure limit.

Personal Protection: Safety glasses. Lab coat. Respirator (NIOSH Approved). Gloves.

| Section 9: PHYSICAL & CHEMICAL PROPERTIES |                                   |                          |                           |
|-------------------------------------------|-----------------------------------|--------------------------|---------------------------|
| Physical state:                           | Solid                             | Boling Point:            | 2230C (4046F)             |
| Color:                                    | Yellow/Orange-Dry:Green-Saturated | Melting Point:           | 1610C (2930F)             |
| Odor:                                     | Odorless                          | Vapor Pressure:          | Not applicable.           |
| Solubility:                               | Insoluble                         | Vapor Density:           | Not applicable.           |
| Specific Gravity:                         | 2.1 (Water=1)                     | <b>Evaporation Rate:</b> | Not available.            |
| рН :                                      | 3 - 8 (in 5% slurry)              | % Volatiles by volu      | <b>me @ 21C (70F)</b> : 0 |

### Section 10: STABILITY & REACTIVITY

Stability: The product is stable.

Hazardous Decomposition Products: Oxides of carbon and silicon may be formed when heated. Hazardous Polymerization: Will not occur.

Incompatibility with powerfull oxiders: Reacts with hydrogen flouoride, fluorine, oxygen difluoride,

chlorine trifluoride, strong acids, strong bases, and oxidizers. **Conditions to Avoid:** Moisture, extreme heat, and incompatibles.

### Section 11: TOXICOLOGICAL INFORMATION

Routes of Entry: Absorbed through skin. Eye contact. Inhalation. Ingestion.

**Toxicity to Animals:** 

LD50: Not available.

LC50: Not available.

### Section 12: ECOLOGICAL INFORMATION

Ecotoxicity: This material is not expected to be toxic to aquatic life.

### Section 13: DISPOSAL CONSIDERATIONS

**Waste Disposal:** Waste must be disposed of in accordance with federal, state and local environmental control regulations.

### Section 14: TRANSPORT INFORMATION

**DOT Classification:** Not a DOT controlled material (United States).

Identification: Not applicable. INTERRA Global Corporation

msds sSORB

p2

### MATERIAL SAFETY DATA SHEET

### Section 15: OTHER REGULATORY INFORMATION

HMIS (U.S.A.): Health Hazard: 1 Fire Hazard: 0 Reactivity: 0 Personal Protection: E National Fire Protection Association (U.S.A.): Health: 1 Flammability: 0 Reactivity: 0

### Section 16: OTHER INFORMATION

References:Not available.Other Special Considerations:Not available.

 Created:
 04/03/2009
 11:20 AM

 Last Updated:
 08/20/2012
 12:15 PM

The purpose of this Safety Data Sheet is to describe the products in terms of their safety requirements. The information above is believed to be accurat and represents the bet information currently available to us. However, we make no warrant of merchantability or any other warranty, express or implied, with respect ot such information, and we assume no liability resulting from its use. Users should make their own investigations to determine the suitability of the information for their particular purposes. In no event shal Interra Global Corporation be liable for an claims, losses, or damages of any third party or for lost profits or any special, indirect, incidental, consequential or exemplary damages, howsoever arising, even if Interra Global Corporation has been advised of the possibility of such damages.

**INTERRA Global Corporation** 

msds sSORB

# **DECLARATION OF CONFORMITY**

|    | E    |
|----|------|
| IS | M1-A |
|    |      |

| Application of Council Directive:          | 89/336/EEC – The EMC Directive                                           |
|--------------------------------------------|--------------------------------------------------------------------------|
|                                            | 73/23/EEC – The Low Voltage Directive                                    |
| Manufacturer's Name:                       | Teledyne Isco, Inc.                                                      |
| Manufacturer's Address:                    | 4700 Superior, Lincoln, Nebraska 68504 USA                               |
|                                            | Mailing Address: P.O. Box 82531, Lincoln, NE 68501                       |
| Equipment Type/Environment:                | Laboratory Equipment for Light Industrial/Commercial Environments        |
| Trade Name/Model No:                       | 750 Area Velocity Probe Module                                           |
| Year of Issue:                             | 2001                                                                     |
| Standards to which Conformity is Declared: | EN 61326-1998 EMC Requirements for Electrical Equipment for              |
|                                            | Measurement, Control, and Laboratory Use                                 |
|                                            | EN 61010-1 Safety Requirements for Electrical Equipment for Measurement. |
|                                            | Control and Laboratory Lise                                              |
|                                            |                                                                          |

Severity Applied **Performance Criteria** Standard Description EN61000-4-2 В Electrostatic Discharge Level 2 - 4kV contact discharge Level 3 - 8kV air discharge В EN61000-4-3 Radiated RF Immunity 80 MHz to 1000MHz 80% AM at 1kHz А Level 1 - 10V/m EN61000-4-4 **Electrical Fast Transient** Level 2 - 2kV on ac lines В EN61000-4-5 Surge on AC Lines 2kV common mode, В 1KV differential mode EN61000-4-6 Conducted RF on AC lines 150 kHz to 80 MHz, В 3V rms, 80% modulated EN61000-4-11 Voltage Dips/Short Interruptions 0.5 cycle, each polarity/100% В CISPR11/ **RF Emissions** Group 1, Class A Industrial, Scientific, and EN 55011 Medical Equipment EN61000-3-2, 3-3 Harmonic, Flicker

\* Instrument is susceptible to 10V/M from 80MHz to 1000 MHz and 3 VRMS from 150 KHz to 80 MHz We, the undersigned, hereby declare that the design of the equipment specified above conforms to the above Directive(s) and Standards as of March 6, 2001.

llian

William Foster USA Representative

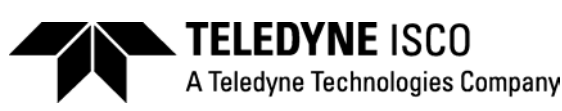

Williams Foster Director of Engineering Teledyne Isco, Inc. 4700 Superior Street Lincoln, Nebraska 68504

Phone: (402) 464-0231 Fax: (402) 464-4543

> 60-9002-069 Rev. A

# **Teledyne Isco One Year Limited Factory Service Warranty\***

This warranty exclusively covers Teledyne Isco instruments, providing a one-year limited warranty covering parts and labor.

Any instrument that fails during the warranty period due to faulty parts or workmanship will be repaired at the factory at no charge to the customer. Teledyne Isco's exclusive liability is limited to repair or replacement of defective instruments. Teledyne Isco is not liable for consequential damages.

Teledyne Isco will pay surface transportation charges both ways within the 48 contiguous United States if the instrument proves to be defective within 30 days of shipment. Throughout the remainder of the warranty period, the customer will pay to return the instrument to Teledyne Isco, and Teledyne Isco will pay surface transportation to return the repaired instrument to the customer. Teledyne Isco will not pay air freight or customer's packing and crating charges. This warranty does not cover loss, damage, or defects resulting from transportation between the customer's facility and the repair facility. The warranty for any instrument is the one in effect on date of shipment. The warranty period begins on the shipping date, unless Teledyne Isco agrees in writing to a different date.

Excluded from this warranty are normal wear; expendable items such as pH sensors, charts, ribbon, lamps, tubing, and glassware; fittings and wetted parts of valves; and damage due to corrosion, misuse, accident, or lack of proper maintenance. This warranty does not cover products not sold under the Teledyne Isco trademark or for which any other warranty is specifically stated.

No item may be returned for warranty service without a return authorization number issued by Teledyne Isco.

This warranty is expressly in lieu of all other warranties and obligations and Teledyne Isco specifically disclaims any warranty of merchantability or fitness for a particular purpose.

The warrantor is Teledyne Isco, 4700 Superior, Lincoln, NE 68504, U.S.A.

\* This warranty applies to the USA and countries where Teledyne Isco does not have an authorized dealer. Customers in countries outside the USA, where Teledyne Isco has an authorized dealer, should contact their Teledyne Isco dealer for warranty service.

Before returning any instrument for repair, please call, fax, or e-mail the Teledyne Isco Service Department for instructions. Many problems can often be diagnosed and corrected over the phone, or by e-mail, without returning the instrument to the factory.

Instruments needing factory repair should be packed carefully, and shipped to the attention of the service department. Small, non-fragile items can be sent by insured parcel post. **PLEASE BE SURE TO ENCLOSE A NOTE EXPLAINING THE PROBLEM.** 

| Shipping Address: | Teledyne Isco - Attention Repair Service<br>4700 Superior Street<br>Lincoln, NE 68504 USA                |                                                                             |
|-------------------|----------------------------------------------------------------------------------------------------|-----------------------------------------------------------------------------|
| Mailing Address:  | Teledyne Isco<br>PO Box 82531<br>Lincoln, NE 68501 USA                                                   |                                                                             |
| Phone:            | Repair service:                                                                                          | (800) 775-2965 (lab instruments)<br>(866) 298-6174 (samplers & flow meters) |
| Fax:<br>Email:    | Sales & General Information: (800) 228-4373 (USA & Canada)<br>(402) 465-3001<br>IscoService@teledyne.com |                                                                             |

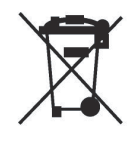

October 11, 2013 P/N 60-1002-040 Rev H

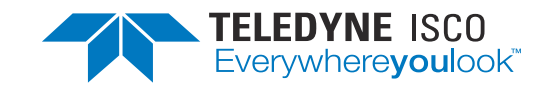